## **Table of Contents**

| 1 Juniper ChangePIN                                                               | 1               |
|-----------------------------------------------------------------------------------|-----------------|
| 2 Introduction                                                                    | 2               |
| 3 Prerequisites                                                                   | 3               |
| 4 Baseline                                                                        | 4               |
| 5 Architecture                                                                    | 5               |
| 6 Installation                                                                    | 6               |
| 6.1 Swivel Integration Configuration                                              | 6<br>6          |
| 6.3 Additional Installation Options                                               | 7               |
| 7 Verifying the Installation                                                      | 10              |
| 8 Uninstalling the Swivel Integration                                             | 12              |
| 9 Troubleshooting                                                                 | 13              |
| 10 Known Issues and Limitations                                                   | 14              |
| 11 Additional Information                                                         | 15              |
| 12 Juniper Two Stage Challenge and Response                                       | 16              |
| 12.1 Juniper Two Stage and Challenge and Response Authentication                  | 16<br>16        |
| 12.3 Prerequisites                                                                | 16              |
| 12.4 Baseline                                                                     | 16              |
| 12.5 Architecture                                                                 | 16              |
| 12.7 Adding Two Stage Authentication                                              | 16              |
| 12.8 Adding Challenge and response Authentication                                 | 19<br>22        |
| 12.9 Combining Sumper and Physice 1 wo Stage Admentication.                       |                 |
| 12.11 Troubleshooting                                                             | 22              |
| 12.12 Known Issues and Limitations                                                | 22              |
|                                                                                   | 20              |
| 13 Juniper SA 5.x Integration                                                     | <b>24</b><br>24 |
| 14 Juniper SA 6 x Integration                                                     | 25              |
| 14.1 Overview                                                                     | 25              |
| 14.2 Troubleshooting                                                              | 25              |
| 15 Juniper SA 7.x Integration                                                     | 26              |
| 16 Overview                                                                       | 27              |
| 17 Prerequisites                                                                  | 28              |
| 18 Baseline                                                                       | 29              |
| 19 Architecture                                                                   | 30              |
| 20 Installation                                                                   | 21              |
| 20 11 Swivel Configuration                                                        |                 |
| 20.2 Setting up Swivel Dual Channel Transports                                    | 31              |
| 20.3 Juniper Integration                                                          | 31              |
| 21 Additional Installation Options                                                | 41              |
| 21.1 Creating a Virtual DNS Entry                                                 | 41              |
| 21.2 Login Page Modifications for Single Channel Authentication and SMS On Demand | 46              |
| 22 Verifying the Installation                                                     | 55              |
| 23 Uninstalling the Swivel Integration                                            | 56              |
| 24 Troubleshooting                                                                | 57              |
| 25 Known Issues and Limitations                                                   | 58              |
| 25.1 iPhone, iPad iOS automatic TURing image generation issue                     | 58              |
| 25.2 Junos Pulse usability issue                                                  |                 |
| 26. Additional Information                                                        |                 |
|                                                                                   |                 |
| 27 Juniper SA 8.x Integration                                                     | 60              |
| 28 Overview                                                                       | 61              |

## **Table of Contents**

| 29 Prerequisites                                                                                                    | 62                   |
|----------------------------------------------------------------------------------------------------|----------------------|
| 30 File Downloads                                                                                                    | 63                   |
| 31 Baseline                                                                                                    | 64                   |
| 32 Architecture                                                                                                    | 65                   |
| <b>33 Installation</b>                                                                                                    | 66<br>66<br>66<br>66 |
| <b>34 Additional Installation Options</b>                                                                                                    | <b>76</b><br>        |
| 35 Verifying the Installation                                                                                                    | 90                   |
| 36 Uninstalling the Swivel Integration                                                                                                    | 91                   |
| 37 Troubleshooting                                                                                                    | 92                   |
| <b>38 Known Issues and Limitations</b><br>38.1 iPhone, iPad iOS automatic TURing image generation issue<br>38.2 Authentication fails after upgrading Swivel | <b></b>              |
| 39 Additional Information                                                                                                    | 94                   |
| 40 Category:Juniper VPN                                                                                                    | 95                   |

## 1 Juniper ChangePIN

## **2 Introduction**

This document outlines how to integrate the Swivel ChangePIN with Juniper. See also RADIUS ChangePIN and ChangePIN How to Guide

## **3 Prerequisites**

Swivel Server Juniper SSL VPN version 6 or 7 OS. Modified Changepin page for version 6 Modified Changepin page for version 7

## 4 Baseline

Juniper SA 2000 JunOS 6 or 7.

Swivel 3.8

## Architecture

A user authenticates against the Juniper server, which passes the RADIUS authentication to the Swivel server. If the user is required to Change their PIN the Swivel server responds with a RADIUS Challenge, and the user is redirected to a change PIN page.

## 6 Installation

Configure the Swivel and Juniper so that they are fully working together, see Juniper SA 6.x Integration or Juniper SA 7.x Integration or Juniper SA 8.x Integration

#### 6.1 Swivel Integration Configuration

On the Swivel Administration Console select RADIUS then NAS and edit the required Juniper NAS entry Change PIN Warning to Yes, then apply the settings.

| NAS: | Ξ                                  |               |
|------|------------------------------------|---------------|
|      | Identifier:                        | Juniper       |
|      | Check Password with repository:    | No 🔻          |
|      | Username attribute for repository: |               |
|      | Allow alternative usernames:       | No 🔻          |
|      | Alternative username attributes:   |               |
|      | Hostname/IP:                       | 192.168.0.100 |
|      | Secret:                            | •••••         |
|      | Group:                             | ANY +         |
|      | EAP protocol:                      | None -        |
|      | Authentication Mode:               | All 👻         |
|      | Vendor (Groups):                   | None -        |
|      | Change PIN warning:                | Yes 💌         |
|      | Two Stage Auth:                    | No 👻          |

#### 6.2 Juniper ChangePIN Integration

Download the login page and add the modified ChangePIN page given above under prerequisites, rename and edit as appropriate, add to the zip file and upload to the Juniper server.

#### 6.2.1 Juniper ChangePIN page options

#### Edit the following options:

var OTC\_OPTION = "image"; // button, image, disable

image When the user tabs down from the username field, the TURing will automatically show, used for Single Channel access

button The login page will present a TURing button. Click the button to display the TURing, used for Single or Dual Channel access

disable The TURing image will not be shown, used for Dual Channel access.

TURingImage: Is the URL used to generate a TURing image. This should point to the internal IP address of the appliance var TURingImage = "https://turing.swivelsecure.com/proxy/SCImage?username=";

#### 6.2.2 Juniper RADIUS Custom rules

On the Juniper Administration console select the Swivel RADIUS server and create a Custom RADIUS rule with the following settings:

Name: ChangePIN Response Packet Type: Access Challenge Attribute Criteria: RADIUS Attribute Reply-Message (18) Attribute Criteria: Operand Matches the expression

#### Value: changepin

Action: use the appropriately modified page; Show Next Token page or show New Pin Page

| Name      | Response Packet Type | Attribute criteria                            |
|-----------|----------------------|-----------------------------------------------|
| ChangePIN | Access Challenge     | (Reply-Message matches the expression "change |
|           |                      |                                               |
|           |                      |                                               |
|           |                      |                                               |
|           |                      |                                               |

#### 6.3 Additional Installation Options

#### 6.3.1 Combining Swivel and RSA RADIUS changePIN

Where Swivel is acting as a proxy RADIUS server for RSA authentication, Swivel can proxy the RADIUS request.

Configure the Swivel RADIUS proxy so that it will authenticate RSA users, see RADIUS Proxy How to guide.

On the Juniper edit the Swivel RADIUS authentication setting to add an additional custom rule with the following settings:

Name: RSAChangePIN

Response Packet Type: Access Challenge

Attribute Criteria: RADIUS Attribute Reply-Message (18)

Attribute Criteria: Operand does not match the expression

Value: changepin

Action: show Generic Login page

Apply the settings

| Auth Servers > Cohort ><br>Edit Custom Radius Rule |                                   |           |     |
|----------------------------------------------------|-----------------------------------|-----------|-----|
| Name: RSAChangepin                                 |                                   |           |     |
| If received Radius Response Packet                 |                                   |           |     |
| Response Packet Type: Access Cha                   | allenge 🔻                         |           |     |
| Attribute criteria:                                |                                   |           |     |
| Radius Attribute                                   | Operand                           | Value     |     |
| Reply-Message (18) 🔹                               | matches the expression 🔹          |           | Add |
| Reply-Message                                      | does not match the expression     | changepin | X   |
| Then take action                                   |                                   |           |     |
| Show New Pin page                                  |                                   |           |     |
| Show Next Token page                               |                                   |           |     |
| show Generic Login page                            |                                   |           |     |
| Show user login page with erro                     | r message                         |           |     |
| <ul> <li>show Reply-Message attribute</li> </ul>   | oute from the Radius server to th | e user    |     |
| Send Access Request with addi                      | tional attributes                 |           |     |
| Radius Attribute                                   | Value                             |           |     |
| User-Name (1)                                      |                                   | Add       |     |

Note: The Juniper displays the Generic login page as show Defender page

| Name         | Response Packet Type | Attribute criteria                             |
|--------------|----------------------|------------------------------------------------|
| ChangePIN    | Access Challenge     | (Reply-Message matches the expression "change  |
| RSAChangepin | Access Challenge     | (Reply-Message does not match the expression " |
|              |                      |                                                |
|              |                      |                                                |
|              |                      |                                                |

## 7 Verifying the Installation

Login as a Swivel user.

Set the user to be required to change their PIN, the user should be redirected to the ChangePIN page. The user will be required to enter their old OTC, and a new OTC based on what they want their PIN to be. This OTC could be from the TURing, SMS message or mobile app. Remember to never enter the Swivel PIN.

Where RSA authentication is being used, require the user to change their PIN, and they should be redirected to a RSA Change PIN page. The the first time a user accesses the system with a new token the user will be required to enter a new PIN. If the user wanted a PIN of 1234 the would enter 1234 in the box.

| JUNIPEC                 |                                                                                    |
|-------------------------|------------------------------------------------------------------------------------|
| Welcome to the          |                                                                                    |
| Instant V               | irtual Extranet                                                                    |
| Challenge / Respo       | nse                                                                                |
| Challenge: Enter a      | new PIN having from 4 to 8 alphanumeric characters:                                |
| Enter the challenge str | ing above into your token, and then enter the one-time response in the field below |
| Response:               |                                                                                    |
| C Sim la                | Connect                                                                            |
| Sign in                 | Carcel                                                                             |

The RSA server then send a challenge asking for the PIN to be re-entered to confirm the user has not miss-typed it. The user would again enter 1234.

| JUNIPEC                        |                                                                             |
|--------------------------------|-----------------------------------------------------------------------------|
| Welcome to the                 |                                                                             |
| Instant Virtu                  | ual Extranet                                                                |
| Challenge / Response           |                                                                             |
| Challenge: Please re-ente      | r new PIN:                                                                  |
| Enter the challenge string abo | ve into your token, and then enter the one-time response in the field below |
| Response:                      |                                                                             |
| Sign In Cano                   |                                                                             |

Once the user has successfully changed their PIN the RSA server asks them to login again with their new PIN plus token code. The user would enter 1234XXXXX where XXXXXX is the code displayed on the token.

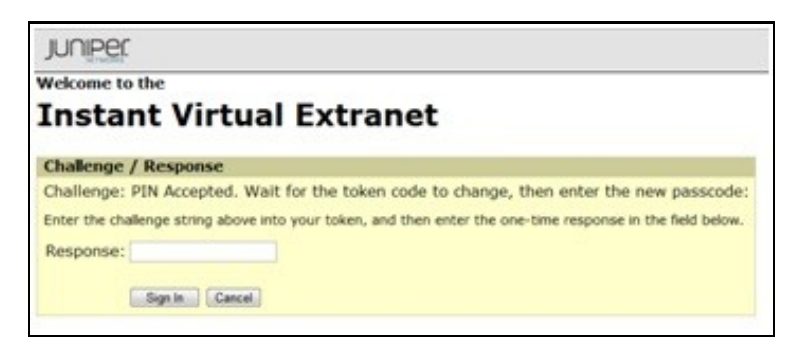

If the RSA server sees the token go out of sync it will ask the user to enter their next token code. The user would now enter XXXXXX where XXXXXX is the next code displayed on the token after the code the user used to authenticate. They do not type their PIN at this stage.

| Welcome to the Instant Virtual Extranet Challenge / Response                         |                        |
|--------------------------------------------------------------------------------------|------------------------|
| Instant Virtual Extranet Challenge / Response                                        |                        |
| Challenge / Response                                                                 |                        |
| Challenges Mult for being to change, then other the new telesconder                  |                        |
| challenge: wait for token to change, then enter the new tokencode:                   |                        |
| Enter the challenge string above into your token, and then enter the one-time respon | se in the field below. |
| Response:                                                                            |                        |

## 8 Uninstalling the Swivel Integration

Remove the modified login pages and RADIUS customisation.

## 9 Troubleshooting

Check the Swivel logs for authentication, proxy and ChangePIN requests.

## **10 Known Issues and Limitations**

Where Swivel and RSA change PIN is being used and the user is a Swivel and a RSA user, and dual channel authentication is being used, then the Change PIN will fail for RSA users. for single channel users not using dual channel authentication, the proxy server can be used to detect the presence of a single channel session being started.

## **11 Additional Information**

## 12 Juniper Two Stage Challenge and Response

#### 12.1 Juniper Two Stage and Challenge and Response Authentication

#### **12.2 Introduction**

Juniper supports the use of a challenge and response whereby a password is used prior to entering a One Time Code. In addition the Challenge and Response mechanism allows an SMS to be sent upon successful entry of a password.

#### **12.3 Prerequisites**

PINsafe 3.7

Juniper 6.x

Dual Channel authentication

Two stage authentication requires the use of either a PINsafe password, or that Check password with repository is enabled.

#### 12.4 Baseline

PINsafe 3.7

Juniper 6.4

#### **12.5 Architecture**

Juniper using RADIUS authentication to the PINsafe server, with security strings sent to the user using an SMS gateway.

#### 12.6 Installation

Configure the PINsafe server and Juniper appliance for Dual Channel Authentication. Ensure either the user has a PINsafe password, or that Check password with repository is enabled.

#### 12.7 Adding Two Stage Authentication

See also: Two Stage Authentication How to Guide

On the PINsafe Administration Console server select RADIUS/NAS and the Access device which two stage authentication is required. Set the Two stage Auth to Yes and Apply.

| RAD                 | IUS>NAS 🥘                                           |                                                    |                                                                 |   |
|---------------------|-----------------------------------------------------|----------------------------------------------------|-----------------------------------------------------------------|---|
| Please e<br>authent | enter the details for an<br>ication services of the | y RADIUS network acces<br>PINsafe server via the R | ess servers. A NAS is permitted to access the RADIUS interface. | 1 |
| NAS:                | Identifier:                                         | VPN                                                |                                                                 |   |
|                     | Hostname/IP:                                        | 1.1.1.1                                            |                                                                 |   |
|                     | Secret:                                             | •••••                                              |                                                                 |   |
|                     | EAP protocol:                                       | None 💌                                             |                                                                 |   |
|                     | Group:                                              | ANY                                                | 1                                                               |   |
|                     | Authentication Mode:                                | All                                                |                                                                 |   |
|                     | Change PIN warning:                                 | No 💌                                               |                                                                 |   |
|                     | Vendor (Groups):                                    | None 💌                                             |                                                                 |   |
|                     | Two Stage Auth:                                     | Yes                                                | Delete                                                          |   |
|                     |                                                     |                                                    |                                                                 |   |

On the Juniper Administration Console, browse to the Authentication/Auth Servers menu, and select the PINsafe RADIUS authentication server. Under Custom RADIUS Rules click on the New RADIUS Rule button.

| Timeout    | ::                                                       | 30 second                                                                                                    | s                                                                                                    |                                                                                                    |
|------------|----------------------------------------------------------|----------------------------------------------------------------------------------------------------|----------------------------------------------------------------------------------------------------|----------------------------------------------------------------------------------------------------|
| Retries:   |                                                          | 0                                                                                                    |                                                                                                    |                                                                                                    |
| Vser       | rs authentica<br>a: If you select t<br>this credential v | te using tokens<br>this, the device will<br>will not be used in a                                                                                                    | or one-time passwords<br>send the user's authenticatio<br>automatic SSO to backend ap                                                                                                    | on method as "token" if you use SAML,<br>oplications.                                                                                                    |
| Backup S   | erver (required                                          | l only if Backup ser                                                                                                    | ver exists)                                                                                                    |                                                                                                    |
| Radius S   | Server:                                                  |                                                                                                    | Name or IP address                                                                                                    | s                                                                                                    |
| Authent    | tication Port:                                           |                                                                                                    |                                                                                                    |                                                                                                    |
| Shared     | Secret:                                                  |                                                                                                    |                                                                                                    |                                                                                                    |
| Account    | ting Port:                                               |                                                                                                    | Port used for Radiu                                                                                                    | is accounting, if applicable                                                                                                    |
| Radius ad  | ccounting                                                |                                                                                                    |                                                                                                    |                                                                                                    |
| User-Name: |                                                          | <user>(<re< th=""><th>EALM&gt;)[<role login="" name<br="" s="" sep='&lt;/th&gt;&lt;th&gt;Template for reporting user ic&lt;/th&gt;&lt;/tr&gt;&lt;tr&gt;&lt;th&gt;&lt;/th&gt;&lt;th&gt;&lt;/th&gt;&lt;th&gt;The template i&lt;/th&gt;&lt;th&gt;can contain textual characters&lt;/th&gt;&lt;th&gt;s as well as variables for substitution. Variables shou&lt;/th&gt;&lt;/tr&gt;&lt;tr&gt;&lt;th&gt;Interim&lt;br&gt;T Use&lt;/th&gt;&lt;th&gt;Update Inter&lt;br&gt;NC assigned&lt;/th&gt;&lt;th&gt;Examples:&lt;br&gt;&lt;USER&gt;&lt;br&gt;&lt;REALM&gt;&lt;br&gt;&lt;ROLE SEP=",&lt;br&gt;&lt;ROLE&gt;&lt;br&gt;val: m&lt;br&gt;IP Address for F&lt;/th&gt;&lt;th&gt;The user'>The user's sign-in realm<br/>"&gt; The list of ","-separated n<br/>The first role amongst mu<br/>inutes<br/>RAMED-IP-ADDRESS attr</role></th><th>roles assigned to the user<br/>ultiple roles assigned to the user<br/>Time interval to send an inter<br/>(min: 15 minutes, max: 1440<br/>ribute value in Radius Accounting</th></re<></user> | EALM>)[ <role login="" name<br="" s="" sep='&lt;/th&gt;&lt;th&gt;Template for reporting user ic&lt;/th&gt;&lt;/tr&gt;&lt;tr&gt;&lt;th&gt;&lt;/th&gt;&lt;th&gt;&lt;/th&gt;&lt;th&gt;The template i&lt;/th&gt;&lt;th&gt;can contain textual characters&lt;/th&gt;&lt;th&gt;s as well as variables for substitution. Variables shou&lt;/th&gt;&lt;/tr&gt;&lt;tr&gt;&lt;th&gt;Interim&lt;br&gt;T Use&lt;/th&gt;&lt;th&gt;Update Inter&lt;br&gt;NC assigned&lt;/th&gt;&lt;th&gt;Examples:&lt;br&gt;&lt;USER&gt;&lt;br&gt;&lt;REALM&gt;&lt;br&gt;&lt;ROLE SEP=",&lt;br&gt;&lt;ROLE&gt;&lt;br&gt;val: m&lt;br&gt;IP Address for F&lt;/th&gt;&lt;th&gt;The user'>The user's sign-in realm<br/>"&gt; The list of ","-separated n<br/>The first role amongst mu<br/>inutes<br/>RAMED-IP-ADDRESS attr</role> | roles assigned to the user<br>ultiple roles assigned to the user<br>Time interval to send an inter<br>(min: 15 minutes, max: 1440<br>ribute value in Radius Accounting |
| Custom F   | Radius Rules                                             |                                                                                                    |                                                                                                    |                                                                                                    |
| Delete     | ••                                                       | New Radius Rule                                                                                                    |                                                                                                    |                                                                                                    |
|            | Name                                                     | Response Pac                                                                                                    | cket Type                                                                                                    | Attribute criteria                                                                                                    |
|            | C PIN Access Challenge                                   |                                                                                                    | lenge                                                                                                    |                                                                                                    |
|            |                                                          |                                                                                                    |                                                                                                    |                                                                                                    |
| Sav        | e Changes                                                | Reset                                                                                                    |                                                                                                    |                                                                                                    |

Enter a name for the Rule and ensure Response Packet Type is set to Access Challenge.

Under Attribute Criteria ensure RADIUS Attribute is set to Reply Message (18), with the Operand matches the expression, leave the value setting blank. Ensure that the radio button for ?Show Generic Login Page? is selected.

Click on Save Changes.

| Auth Servers > PINsafe ><br>Edit Custom Radius Rule                                    | •                                             |       |     |
|----------------------------------------------------------------------------------------|-----------------------------------------------|-------|-----|
| Name: PIN                                                                              |                                               |       |     |
| If received Radius Response Packet                                                     |                                               |       |     |
| Response Packet Type: Access Ch                                                        | allenge 💌                                     |       |     |
| Attribute criteria:                                                                    |                                               |       |     |
| Radius Attribute                                                                       | Operand                                       | Value |     |
| Reply-Message (18)                                                                     | matches the expression                        |       | Add |
| Then take action                                                                       |                                               |       |     |
| C show Next Token page                                                                 |                                               |       |     |
| Show Generic Login page                                                                |                                               |       |     |
| C show <b>user login page</b> with error<br>C C Show <b>Reply-Message</b> attr<br>user | or message<br>ibute from the Radius server to | the   |     |
| C send Access Request with add                                                         | litional attributes                           |       |     |
| Radius Attribute                                                                       | Value                                         |       |     |
| User-Name (1)                                                                          |                                               | Add   |     |
| Save Changes ?                                                                         |                                               |       |     |

### 12.8 Adding Challenge and response Authentication

See also: Challenge and Response How to Guide

For PINsafe 3.7 and later, on the PINsafe Administration Console server select RADIUS/NAS and ensure the Two Stage Auth is set to Yes, then click on Apply.

| RAD                 | IUS>NAS 🥘                                           |                                          |                            |                                                  | - |
|---------------------|-----------------------------------------------------|------------------------------------------|----------------------------|--------------------------------------------------|---|
| Please e<br>authent | enter the details for an<br>ication services of the | y RADIUS network a<br>PINsafe server via | access serve<br>the RADIUS | ers. A NAS is permitted to access the interface. |   |
| NAS:                | Identifier:                                         | VPN                                      |                            |                                                  |   |
|                     | Hostname/IP:                                        | 1.1.1.1                                  |                            |                                                  |   |
|                     | Secret:                                             | •••••                                    | •••••                      |                                                  |   |
|                     | EAP protocol:                                       | None 💌                                   |                            |                                                  |   |
|                     | Group:                                              | ANY                                      | •                          |                                                  |   |
|                     | Authentication Mode:                                | All                                      |                            |                                                  |   |
|                     | Change PIN warning:                                 | No 💌                                     |                            |                                                  |   |
|                     | Vendor (Groups):                                    | None 💌                                   |                            |                                                  |   |
|                     | Two Stage Auth:                                     | Yes                                      |                            | Delete                                           |   |
|                     |                                                     |                                          |                            |                                                  |   |

For PINsafe 3.6 and earlier, on the PINsafe Administration Console server select RADIUS/Server and ensure the Use Challenge/Response is set to Yes, then click on Apply.

| RADIUS>Server                  | 0                 |
|--------------------------------|-------------------|
| Please enter the details for t | he RADIUS server. |
| Server enabled:                | Yes               |
| IP address:                    |                   |
| Authentication port:           | 1812              |
| Accounting port:               | 1813              |
| Maximum no. sessions:          | 50                |
| Permit empty attributes:       | No 💌              |
| Additional RADIUS logging:     | Both              |
| Enable debug:                  | Yes -             |
| Radius Groups:                 | No 💌              |
| Radius Group Keyword:          |                   |
| Use Challenge/Response:        | Yes               |
|                                | Apply Reset       |

On the PINsafe Administration Console server select Server/Dual Channel. For delivery of a new security string upon entering a correct password, ensure On-Demand Authentication is set to Yes, then click on Apply.

## Server>Dual Channel @

Please select whether dual channel security string messages are delivered preemptively or on demand at t point of authentication.

| On-demand authentication:              | Yes 💌 |
|----------------------------------------|-------|
| Allow message request by username:     | Yes 💌 |
| Confirmation image on message request: | Yes 💌 |
| On-demand delivery:                    | No 💌  |
| Multiple authentications per String:   | Yes 💌 |
| Apply                                  | Reset |
|                                        |       |

#### 12.9 Combining Juniper and PINsafe Two Stage Authentication

Using the Juniper AD authentication is useful for single Sign On (SSO) features, so it may be of use to combine the Juniper Two Stage login with that of the PINsafe Two Stage authentication in order to send the user a security string or OTC when the AD password is entered. To configure this:

Enable Two Stage Authentication on the Juniper

Enable two Stage Authentication on the PINsafe Administration Console

Enable Check Password with Repository on the PINsafe Administration Console, See Check Password With Repository

On the Juniper select the User Realm relating to the required Authentication Realm and change the set Password is: to the value Predefined as <PASSWORD>

When an authentication is made, the AD password is used for the Juniper and the PINsafe Two Stage Authentication so it does not need to be entered twice.

#### 12.10 Verifying the Installation

Check the PINsafe logs

Check the Juniper logs

#### 12.11 Troubleshooting

View the users security string to ensure the correct security string is being used.

Ensure authentication is working with standard authentication.

#### 12.12 Known Issues and Limitations

PINsafe 3.7 Beta required the use of Multiple Authentications per string to be enabled for dual/single channel located on the PINsafe Administration console under Server/Single Channel or Server/Dual Channel.

#### 12.13 Additional Information

Juniper can also be configured for Constrained Delegation where a PINsafe One Time Code is entered and this signs the user into their AD applications without the use of an AD password in the login process. See the following documentation: http://www.juniper.net/techpubs/software/ive/6.x/6.4/

For assistance in the PINsafe installation and configuration please firstly contact your reseller and then email Swivel Secure support at support@swivelsecure.com

## 13 Juniper SA 5.x Integration

#### 13.1 Overview

PINsafe can be integrated with the SA series of SSL VPN products, with the SA 2000 and higher products also allowing additional login page functionality.

Juniper SA 5.x Basic Integration Guide

Juniper SA 5.x files for modified login page

Juniper SA 5.x Enhanced Integration Guide

## 14 Juniper SA 6.x Integration

#### 14.1 Overview

PINsafe can be integrated with the SA series of SSL VPN products, with the SA 2000 and higher products also allowing additional login page functionality.

Juniper SA 6.x Integration Guide

#### **14.2 Troubleshooting**

INFO RADIUS: <69> Access-Request(1) LEN=147 192.168.1.1:13145 Access-Request by ADMIN\graham Failed: AccessRejectException: AGENT\_ERROR\_NO\_USER\_DATA

INFO 192.168.1.1 Juniper:Login failed for user: ADMIN\graham, error: No data for the user was found.

Authentication has failed as the User Ream has been configured with <USER> instead of <USERNAME>

## 15 Juniper SA 7.x Integration

## **16 Overview**

Swivel can be integrated with the SA series of SSL VPN products, with the SA 2000 and higher products also allowing additional login page functionality. Creating additional login pages allow different authentication methods and test pages to be created with different functionality. Swivel can provide Two Factor authentication with SMS, Token, Mobile Phone Client and strong Single Channel Authentication TURing, Pinpad or in the Taskbar using RADIUS.

The SA 700 can be configured in a similar manner using RADIUS authentication except for the TURing image and other login page modifications.

For 6.x integration guide see Juniper SA 6.x Integration

For 8.x integration guide see Juniper SA 8.x Integration

It is also possible to configure Two Stage authentication whereby the user enters a username and AD Password and if correct the user can be sent a security string or OTC for Authentication. This can be combined with the Juniper Two Stage authentication to allow the AD Single Sign On (SSO) features. See Juniper Two Stage Challenge and Response.

## **17 Prerequisites**

Juniper 7.x

Swivel 3.x

Modified login pages can be downloaded from here: PINsafe modified pages also requires sample pages from Juniper appliance.

It is possible to access Juniper SSL VPN from mobile devices such as iPhone, Blackberry, Windows Mobile and Andriod devices.

To support this, additional pages needs to be modified to support Swivel.

Mobile login pages can be downloaded from here: Swivel Mobile login pages, and should be included if the Single channel images are required on mobile devices.

Where the Virtual DNS is to be used, a DNS entry that uses the same IP address of the external VPN is required. For example turing.swivelsecure.com would need to point to the same IP address as vpn.swivelsecure.com. A valid certificate is required on the Swivel server.

## 18 Baseline

Juniper 7.2 Swivel 3.7

## **19 Architecture**

A user receives their security string by their transport and enters the authentication information into the login page. The Juniper makes a RADIUS request against the Swivel server to verify the OTC. Usually the Juniper page also verifies the AD password is correct by verifying it against the AD server, in addition to the OTC.

## 20 Installation

#### 20.1 Swivel Configuration

#### 20.1.1 Configuring the RADIUS server

On the Swivel Administration console configure the RADIUS Server and NAS, see RADIUS Configuration

#### 20.1.2 Enabling Session creation with username

To allow the TURing image, Pinpad and other single channel images, under Server/Single Channel set Allow session request by username to Yes.

#### 20.2 Setting up Swivel Dual Channel Transports

Used for SMS, see Transport Configuration

#### **20.3 Juniper Integration**

#### 20.3.1 RADIUS Authentication Server Configuration

On the Juniper Server select Authentication Servers then select RADIUS Server from the drop down menu, and click on New Server.

| Central Manager                                                                                                    |                                                                                                    |                                                |  |  |
|----------------------------------------------------------------------------------------------------|----------------------------------------------------------------------------------------------------|------------------------------------------------|--|--|
| <ul> <li>System</li> <li>Status</li> <li>Configuration</li> <li>Network</li> <li>Clustering</li> <li>Log/Monitoring</li> <li>Clustering</li> <li>Log/Monitoring</li> <li>Authentication</li> <li>Signing In</li> <li>Endpoint Security</li> <li>Auth. Servers</li> <li>Admin Security</li> <li>Admin Realms</li> <li>Admin Roles</li> <li>User Realms</li> <li>User Roles</li> <li>Resource Profiles</li> <li>Resource Profiles</li> <li>Resource Policies</li> <li>Maintenance</li> <li>System</li> <li>Import/Export</li> <li>Push Config</li> <li>Archiving</li> <li>Troubleshooting</li> </ul> | Authentication Servers<br>New: (Select server type)  New Server Delete<br>(Select server type)<br>NE Authentication<br>LDAP Server<br>ANIS Server<br>ACE Server<br>StedMinder Server<br>Certificate Server<br>SAML Server | Type<br>IVE Authenticatio<br>IVE Authenticatio |  |  |
|                                                                                                    |                                                                                                    |                                                |  |  |

The following information is required:

Name: A descriptive name for the RADIUS server

**RADIUS Server:** The Swivel server IP/Hostname (Use the Swivel server real IP address not the VIP, multiple servers can be defined as Primary and secondary servers).

Authentication Port: the port used to carry authentication information, by default 1812

Shared Secret: The shared secret that has been entered on the Swivel server

Accounting Port: the port used to carry accounting information, by default 1813

NAS-IP Address: the Juniper interface used for communication, usually left empty

Users authenticate using tokens or one-time passwords Ensure this box is ticked

Backup server, Enter the details of any additional Swivel servers which can be used for authentication.

| System              |                        |                             |                                                  |
|---------------------|------------------------|-----------------------------|--------------------------------------------------|
| Бузсен              | Auth Servers >         |                             |                                                  |
| Status +            | PINsafe                |                             |                                                  |
| Configuration >     | Tribure                |                             |                                                  |
| Network +           |                        |                             |                                                  |
| Clustering F        | Settings Users         |                             |                                                  |
| Log/Monitoring      |                        |                             |                                                  |
| - Authentication    | Nama                   | DINIanfa                    |                                                  |
| Signing In >        | Name:                  | Pilvsale                    | Label to reference this server.                  |
| Endpoint Security > | Radius Server:         | 82.69.194.195               | Name or IP address                               |
| Auth. Servers       |                        |                             |                                                  |
| - Administrators    | Authentication Port:   | 1812                        |                                                  |
| Admin Realms →      | Shared Secret          |                             |                                                  |
| Admin Roles >       | Shared Secret.         |                             |                                                  |
| - Users             | Accounting Port:       | 1813                        | Port used for Radius accounting, if applicable   |
| User Realms →       | NAS-IP-Address         |                             | IP address                                       |
| User Roles >        | NAD II Address.        |                             |                                                  |
| Resource Profiles > |                        |                             |                                                  |
| Resource Policies > | Timeout:               | 30 seconds                  |                                                  |
| - Maintenance       |                        |                             |                                                  |
| System >            | Retries:               | 0                           |                                                  |
| Import/Export +     |                        |                             |                                                  |
| Push Config         |                        | o using tokons or one-      | time passwords                                   |
| Archiving +         | Notes If you colort th | te using tokens of one-     | with activation method on "taken" if you use CAM |
| Troubleshooting >   | and this credential w  | ill not be used in automati | c SSO to backend applications.                   |
|                     |                        |                             |                                                  |
|                     | Backup server          |                             |                                                  |
|                     |                        |                             |                                                  |
|                     | Radius Server:         |                             | Name or IP address                               |
|                     | Authentication Port:   |                             |                                                  |
|                     |                        |                             |                                                  |
|                     | Shared Secret:         |                             |                                                  |
|                     | Accounting Port:       |                             | Port used for Radius accounting, if applicable   |
|                     |                        |                             |                                                  |
|                     | Radius accounting      |                             |                                                  |
|                     | Radius accounting      |                             |                                                  |
|                     | NAS-Identifier:        |                             | Name of IVE as known to Radius                   |

#### 20.3.2 Authentication Realm Configuration

Authentication realms determine which method of authentication will be used. On the Juniper select User Realms, and either create a new Realm with the New button or or modify an existing realm by clicking on it.

# Juniper\*

| Central Manager     |                                                                                                    |
|---------------------|----------------------------------------------------------------------------------------------------|
| 🗏 System            |                                                                                                    |
| Status 🔸            | User Authentication Realms                                                                               |
| Configuration >     |                                                                                                    |
| Network +           | New., Duplicate., Delete.,                                                                               |
| Clustering +        |                                                                                                    |
| Log/Monitoring >    |                                                                                                    |
| - Autnentication    |                                                                                                    |
| Signing In +        | Users                                                                                                    |
| Endpoint Security > |                                                                                                    |
| Auth. Servers       |                                                                                                    |
| Administrators      | Authentication realms specify what server to use for authentication, how policies are assigned to users, |
| Admin Realms →      |                                                                                                    |
| Admin Roles >       |                                                                                                    |
| :-: Users           |                                                                                                    |
| User Realms →       |                                                                                                    |
| User Roles →        |                                                                                                    |
| Resource Profiles > |                                                                                                    |
| Resource Policies > |                                                                                                    |
| - Maintenance       |                                                                                                    |
| System >            |                                                                                                    |
| Import/Export >     |                                                                                                    |
| Push Config         |                                                                                                    |
| Archiving +         |                                                                                                    |
| Troubleshooting +   |                                                                                                    |
|                     |                                                                                                    |

#### 20.3.3 Swivel as the Primary Authentication Server

Swivel can be configured as the only authentication method, the first or more usually configured as the secondary authentication server. By changing the Authentication device order on the Juniper, Swivel can be configured as the first authentication server, but you may lose some functionality of SSO to sign you into AD applications and services. The login page would also need to be modified to display the correct text.

To configure Swivel as the server select the Swivel server as the first listed Authentication Server.

#### 🕥 Juniper<sup>®</sup> **Central Manager** System **New Authentication Realm** Status Configuration Network Clustering **PINsafe Realm** Label to reference Name: Log/Monitoring 1 Authentication Description: PINsafe OTC ~ Signing In Authentication Realm Endpoint Security > Auth. Servers Administrators When editing, start on the Role Mapping page Admin Realms Admin Roles Servers User Realms Specify the servers to use for authentication and authorization. To create or manage servers, see the User Roles . Resource Profiles > Resource Policies > Authentication: PINsafe Specify the server Maintenance Directory/Attribute: Same as above 🚿 Specify the server System ÷ Import/Export Accounting: None Specify the server Push Config

#### Additional authentication server

| Troubleshooting |                           |  |
|-----------------|---------------------------|--|
|                 | Dynamic policy evaluation |  |
|                 | Save changes?             |  |
|                 | Save Changes              |  |

#### 20.3.4 Swivel as the Secondary Authentication Server

Archiving

Swivel can be configured as the only authentication method, or more usually configured as the secondary authentication server.

To configure Swivel as the server as a secondary authentication server cluck on the box Additional authentication server
| General Authentication Polic                                                 | cy Role Mapping                                                                                                    |                                                                     |
|------------------------------------------------------------------------------|----------------------------------------------------------------------------------------------------|---------------------------------------------------------------------|
| Name:                                                                        | PINsafe 2 stage authentic                                                                                                   | Label to re                                                         |
| Description:                                                                 | PINsafe 2 stage                                                                                                    |                                                                     |
|                                                                              | When editing, start on the Role M                                                                                           | Mapping page                                                        |
| Servers                                                                      |                                                                                                    |                                                                     |
| Specify the servers to use for authe                                         | ntication and authorization. To create or manage servers, s                                                                 | see the <u>Servers</u> page.                                        |
| Authentication:                                                              | AD-TEST-SERVER                                                                                                    | Specify the                                                         |
| Directory/Attribute:                                                         | Same as above 💌                                                                                                    | Specify the                                                         |
| Accounting:                                                                  | None                                                                                                    | Specify the                                                         |
| Additional authenticatio                                                     | n server                                                                                                    |                                                                     |
| You can specify an additional authe<br>are specified by the sign-in page), o | ntication server for single sign-on (SSO) purposes. The add<br>or they can be pre-defined below, in which case the user wil | ditional credentials can be spec<br>I not be prompted for the crede |
| Authentication #2:                                                           | pinsafe-demo 💌                                                                                                    |                                                                     |
| Username is:                                                                 | C specified by user on sign-in page                                                                                         | 9                                                                   |
|                                                                              | predefined as: <a href="https://www.estimation.org">USERNAME&gt;</a>                                                        |                                                                     |
| Password is:                                                                 | <ul> <li>specified by user on sign-in page</li> </ul>                                                                       |                                                                     |
|                                                                              | O predefined as: PASSWORD>                                                                                                  |                                                                     |
|                                                                              | ☑ End session if authentication aga                                                                                         | ainst this server fails                                             |

**NOTE:** when <USERNAME> is used then just the Username is sent to the Juniper, without a Domain prefix/suffix. When <USER> is used then the Domain Name may be added in the authentication request to the Swivel instance in the form domain\username.

USERNAME

# Additional authentication server

You can specify an additional authentication server for single sign-on (SSO) purposes. The additional credentials can be specified user on the sign-in page (the labels for these inputs are specified by the sign-in page), or they can be pre-defined below, which case the user will not be prompted for the credential.

| Authentication #2: | SwivelSecure -                                          |
|--------------------|---------------------------------------------------------|
| Username is:       | specified by user on sign-in page                       |
|                    | o predefined as: <username></username>                  |
| Password is:       | specified by user on sign-in page                       |
|                    | o predefined as: <password></password>                  |
|                    | End session if authentication against this server fails |

### USER

| Additional authentication                                                                                      | ion server                                                                                                    |
|----------------------------------------------------------------------------------------------------|----------------------------------------------------------------------------------------------------|
| You can specify an additional auth<br>the user on the sign-in page (the<br>which case the user will not be pro | nentication server for single sign-on (SSO) purposes. The additional credentials can be speci<br>labels for these inputs are specified by the sign-in page), or they can be pre-defined below,<br>ompted for the credential. |
| Authentication #2:                                                                                             | SwivelSecure -                                                                                                    |
| Username is:                                                                                                   | specified by user on sign-in page                                                                                                    |
|                                                                                                    | o predefined as:                                                                                                    |
| Password is:                                                                                                   | specified by user on sign-in page                                                                                                    |
|                                                                                                    | o predefined as: <password></password>                                                                                                    |
|                                                                                                    | End session if authentication against this server fails                                                                                                    |

|                     | er°                                                                                                    |
|---------------------|----------------------------------------------------------------------------------------------------|
| Central Manager     |                                                                                                    |
| - System            |                                                                                                    |
| Status >            | User Authentication Realms                                                                               |
| Configuration +     |                                                                                                    |
| Network >           | New Duplicate Delete                                                                                     |
| Log/Monitoring      |                                                                                                    |
| - Authentication    | Authentication Realm                                                                                     |
| Signing In +        | PINsafe Realm                                                                                            |
| Endpoint Security > |                                                                                                    |
| - Administrators    |                                                                                                    |
| Admin Realms        |                                                                                                    |
| Admin Roles         | Authentication realms specify what server to use for authentication, how policies are assigned to users. |
| 🖃 Users             |                                                                                                    |
| User Realms →       |                                                                                                    |
| User Roles 🔹 🔸      |                                                                                                    |
| Resource Profiles > |                                                                                                    |
| Resource Policies > |                                                                                                    |
| - Maintenance       |                                                                                                    |
| System >            |                                                                                                    |
| Import/Export >     |                                                                                                    |
| Push Config         |                                                                                                    |
| Troubleshooting     |                                                                                                    |
| industeanooting /   |                                                                                                    |

# 20.3.5 Juniper Sign-In Policy

The Policy associates a login URL to a login page and an authentication realm which will verify a users credentials. Swivel authentication can be applied to an existing authentication page or to a new possibly customised login page (see login page customisation).

To associate Swivel authentication to a signing in page, associate the realm with the required login page. On the Juniper select Signing-In/Sign-in Policies, then New URL.

| C      |     |    | _  |
|--------|-----|----|----|
| Centra | Mar | ag | ЭĿ |

| central nanager     |                                          |                                                  |                  |
|---------------------|------------------------------------------|--------------------------------------------------|------------------|
| - System            |                                          |                                                  |                  |
| Status >            | Signing In                               |                                                  |                  |
| Configuration >     |                                          |                                                  |                  |
| Network >           | Sign-in Policies Sign-in Pages           |                                                  |                  |
| Clustering >        |                                          |                                                  |                  |
| Log/Monitoring >    |                                          |                                                  |                  |
| - Authentication    | Restrict access to administrate          | ors only                                         |                  |
| Signing In 🕨        | Only administrator URLs will be acces    | ssible. Note that IVE Administrators can attempt | t to sign in eve |
| Endpoint Security > |                                          |                                                  |                  |
| Auth, Servers       | Display multiple user sessions v         | varning notification                             |                  |
| - Administrators    | Check this option to notify users if the | ney are already logged in with another active se | ssion. If the u  |
| Admin Realms →      | terminated.                              |                                                  |                  |
| Admin Roles →       |                                          |                                                  |                  |
| Users               | New URL Delete Enable                    | Disable 🕈 🖶                                      |                  |
| User Realms 🔸       |                                          |                                                  |                  |
| User Roles >        |                                          |                                                  |                  |
| Resource Profiles > | 🖾 Administrator URLs                     | Sign-In Page                                     |                  |
| Maintenance         | □ */admin/                               | Default Sign-In Page                             |                  |
|                     |                                          |                                                  |                  |
| System >            |                                          |                                                  |                  |
| Push Config         |                                          |                                                  |                  |
| Archiving >         |                                          |                                                  |                  |
| Troubleshooting >   | User URLs                                | Sign-In Page                                     | ,                |
|                     | <b>□</b> */                              | Default Sign-In Page                             |                  |
|                     |                                          | Delaure Sign In Page                             |                  |
|                     |                                          |                                                  |                  |
|                     |                                          |                                                  |                  |
|                     | Meeting URLs                             | Sign-In Page                                     | ,                |
|                     | */meeting/                               | Meeting Sign-In Page                             |                  |
|                     |                                          |                                                  |                  |
|                     |                                          |                                                  |                  |
|                     |                                          |                                                  |                  |

Enter a name for the URL, and select a signing-in page (see details below for custom pages). Ensure Swivel is selected as an authentication realm.

| Central Manager                                                                                                    |                                                                                                    |
|----------------------------------------------------------------------------------------------------|----------------------------------------------------------------------------------------------------|
| System Status Configuration Network Clustering Log/Monitoring Authentication                                                                                                    | Save Changes                                                                                                    |
| Signing In ><br>Endpoint Security ><br>Auth. Servers<br>Auth. Servers<br>Administrators<br>Admin Realms ><br>Admin Roles ><br>User Realms ><br>User Realms ><br>User Roles ><br>Resource Profiles > | User type: Ousers Ondeministrators Oneeting<br>Sign-in URL: */pinsafe<br>Description: PINsafe sign in Policy<br>Sign-in page: PINsafe<br>To create or manage pages, see <u>Sign-In pages</u> .<br>Meeting URL: */meeting/ V                                                                                                    |
| Resource Policies > Maintenance System > Import/Export > Push Config Archiving > Troubleshooting >                                                                                                  | Authentication realm         Specify how to select an authentication realm when signing in.         • User types the realm name         The user must type the name of one of the available authentication realms.         • User picks from a list of authentication realms         The user must choose one of the following selected authentication realms when they sign in. If sign-in page will not display the list). To create or manage realms, see the User Authentication         Available realms:       Selected realms:         Users       Add ->         PINsafe Realm       Move Up         Move Down |

When complete the new Swivel policy should be listed.

# Central Manager

| - System                            |                   |                           |                                           |                   |
|-------------------------------------|-------------------|---------------------------|-------------------------------------------|-------------------|
| Status >                            | Signing In        |                           |                                           |                   |
| Configuration >                     |                   |                           |                                           |                   |
| Clustering +                        | Sign-in Policies  | Sign-in Pages             |                                           |                   |
| Log/Monitoring +                    |                   |                           |                                           |                   |
| - Authentication                    | Restrict acces    | s to administrators (     | only                                      |                   |
| Signing In →<br>Endpoint Security → | Only administrate | or URLs will be accessibl | e. Note that IVE Administrators can attem | pt to sign in eve |
| Auth. Servers                       | Display multiple  | e user sessions warr      | ning notification                         |                   |
| - Administrators                    | Check this option | to notify users if they a | are already logged in with another active | session. If the u |
| Admin Roles >                       | terminated.       |                           |                                           |                   |
| - Users                             | New URL           | elete Enable              | Disable 主 🖡                               |                   |
| User Realms →                       |                   |                           |                                           |                   |
| User Roles >                        |                   |                           |                                           |                   |
| Resource Profiles +                 | Administrator U   | JRLs                      | Sign-In Page                              | A                 |
| - Maintenance                       | */admin/          |                           | Default Sign-In Page                      | A                 |
| System ▶                            |                   |                           |                                           |                   |
| Import/Export >                     |                   |                           |                                           |                   |
| Archiving >                         |                   |                           |                                           |                   |
| Troubleshooting >                   | User URLs         |                           | Sign-In Page                              | A                 |
|                                     | <u>*/</u>         |                           | Default Sign-In Page                      | L                 |
|                                     | */pinsafe/        |                           | PINsafe                                   | A                 |
|                                     |                   |                           |                                           |                   |
|                                     |                   |                           |                                           |                   |
|                                     | Meeting URLs      |                           | Sign-In Page                              | A                 |
|                                     | /meeting/         |                           | Meeting Sign-In Page                      |                   |
|                                     |                   |                           |                                           |                   |
|                                     |                   |                           |                                           |                   |

# **21 Additional Installation Options**

Swivel can provide additional authentication options including:

### Challenge and Response

Single Channel Authentication Images

Dual Channel Image for Confirmed Messages

Security String Index Image for Multiple security strings

For ChangePIN integration see Juniper ChangePIN

Where an image is used it is requested by the client from the Swivel server, this can be done in a number of ways:

- Swivel on a public IP address
- Swivel behind a Network Address Translation/Port Address Translation
- Swivel behind a Proxy server
- Swivel behind a Juniper Virtual DNS Proxy

# 21.1 Creating a Virtual DNS Entry

If using the single channel authentication such as TURing, or SMS confirmed Images, or SMS on demand buttons, an external DNS entry is required that points to the same IP address as the Juniper SSL VPN.

Example:

Juniper SSL VPN vpn.mycompany.com IP 1.1.1.1 Turing Image turing.mycompany.com IP 1.1.1.1

Swivel Example:

Juniper SSL VPN vpn1.swivelsecure.com IP 1.1.1.1 Turing Image turing.swivelsecure.com IP 1.1.1.1

### 21.1.1 Creating a role for Virtual hostname

Create a role for the Virtual hostname. Then under User Roles/<role name>/Web/Bookmarks, the role does not need any web bookmarks, but under the Options, advanced settings set *Allow browsing untrusted SSL sites, and remove the option* to *Warn users about the certificate problems*.

| - System            |                                                                                                    |
|---------------------|----------------------------------------------------------------------------------------------------|
| Status +            | Roles >                                                                                             |
| Configuration >     | Pinsafe                                                                                             |
| Network >           |                                                                                                    |
| Clustering +        | General Web Files SAM Telnet/SSH Terminal Services Virtual Desktops                                 |
| IF-MAP Federation ► |                                                                                                    |
| Log/Monitoring >    | Bookmarks Options                                                                                   |
| - Authentication    |                                                                                                    |
| Sianina In →        | User can type URLs in the IVE browse bar                                                            |
| Endpoint Security > | Users can browse to sites by typing URLs on their bookmarks page. If disabled, users can s          |
| Auth. Servers       |                                                                                                    |
| - Administrators    | User can add bookmarks                                                                              |
| Admin Realms        | Users can add personal bookmarks                                                                    |
| Admin Roles         |                                                                                                    |
| Hears               | Mask hostnames while browsing                                                                       |
| :_: USERS           | Conceals the actual server name in URLs while the user is browsing for protocols rewritten by       |
| User Realms →       |                                                                                                    |
| User Roles >        | <ul> <li>View advanced options</li> </ul>                                                           |
| Resource Profiles > |                                                                                                    |
| Resource Policies > | V Allow Java applets                                                                                |
| Junos Pulse >       | If Java applets are enabled, they will normally be modified to allow secure network connection      |
| - Maintenance       |                                                                                                    |
| System +            | Allow Flash content                                                                                 |
| Import/Export >     | If this option is enabled, Flash content will be modified to allow secure network connections.      |
| Push Config >       |                                                                                                    |
| Archiving >         | Persistent cookies                                                                                  |
| Troubleshooting >   | User preferences and application settings are sometimes stored in persistent cookies. To m          |
|                     |                                                                                                    |
|                     | Unrewritten pages open in new window                                                                |
|                     | With users access pages that are not rewritten (see the <u>selective tewriting</u> pointy page), yo |
|                     | Allow browsing untrusted CCI websites                                                               |
| /                   | Allow users to access web servers with problem certificates, or with certificates not issued by     |
|                     |                                                                                                    |
|                     | Warn users about the certificate problems                                                           |
|                     | Allow users to bypass warnings on a server-by-server basis                                          |
|                     |                                                                                                    |
|                     |                                                                                                    |
|                     | file:// URLs get rewritten so files can be downloaded using Windows file browsing.                  |
|                     |                                                                                                    |
|                     | Rowrite links in DDE files                                                                          |
|                     | Links in PDF files get rewritten so that they can be securely accessed through the gateway.         |
|                     |                                                                                                    |
|                     | HTTP Connection Timeout                                                                             |
|                     |                                                                                                    |
|                     | HTTP Connection Timeout: 240 Seconds 30 to 1800 seconds. This determine                             |
|                     |                                                                                                    |
|                     | Save changes?                                                                                       |
|                     | ouve changes.                                                                                       |
|                     | Save Changes                                                                                        |
|                     |                                                                                                    |

### 21.1.2 Creating an ACL for the Virtual hostname role

An ACL must be created on the Juniper SA to allow access to the Swivel server. For further information see [1]

A new policy and role may be required for this. Select Resource Policies/Web Access Policies/<Policy Name>/General, under Resources enter the Swivel internal address:

Example https://pinsafe.swivel.local:8443/proxy/\*

For Roles select Policy Applies to selected roles, add the required role to the selected roles.

For Actions select Allow Access.

| Junos Pulse Secure Ac | cess Service on ive2 |                                            |                                          |
|-----------------------|----------------------|--------------------------------------------|------------------------------------------|
| 🗄 System              |                      |                                            |                                          |
| Status +              | Web Access Policies  | >                                          |                                          |
| Configuration +       | Pinsafe              |                                            |                                          |
| Network +             |                      |                                            |                                          |
| Clustering +          | General Detail       | ed Rules                                   |                                          |
| IF-MAP Federation >   |                      |                                            |                                          |
| Log/Monitoring >      |                      |                                            |                                          |
| - Authentication      | * Name:              | Pinsafe                                    |                                          |
| Signing In >          | Description:         |                                            |                                          |
| Endpoint Security >   |                      |                                            |                                          |
| Auth. Servers         |                      |                                            |                                          |
| - Administrators      |                      |                                            | +                                        |
| Admin Realms 🔹 🕨      |                      |                                            |                                          |
| Admin Roles >>        | Resources            |                                            |                                          |
| - Users               |                      |                                            |                                          |
| User Realms →         |                      | Specify the resources for which this polic | y applies, one per line. In order for yo |
| User Roles 🔶 🕨        | * Posourcos          |                                            | Examples                                 |
| Resource Profiles +   | Resources.           | https://pinsafe.                           | http://*.domain.com/p                    |
| Resource Policies +   |                      | ctrl.local:8443/proxy*                     | https://www.domain.com                   |
| Junos Pulse >         |                      |                                            | _ 10.10.10.10/24:8000-9                  |
| - Maintenance         |                      |                                            |                                          |
| System >              |                      |                                            |                                          |
| Import/Export +       | Koles                |                                            |                                          |
| Push Config →         |                      | Policy applies to ALL roles                |                                          |
| Archiving +           |                      |                                            |                                          |
| Troubleshooting >     |                      | Policy applies to SELECTED rol             | les                                      |
|                       |                      | Policy applies to all roles OTHE           | ER THAN those selected below             |
|                       |                      | Available roles:                           |                                          |
|                       |                      | Birds & Bees                               |                                          |
|                       |                      |                                            | (≡)                                      |
|                       |                      |                                            |                                          |
|                       |                      |                                            |                                          |
|                       |                      |                                            | <b>T</b>                                 |
|                       |                      |                                            |                                          |
|                       | Action               |                                            |                                          |
|                       |                      | Allow access                               |                                          |
|                       |                      |                                            |                                          |
|                       |                      | Deny access                                |                                          |
|                       |                      | O Use Detailed Rules (see <u>Detail</u>    | ed Rules page)                           |
|                       |                      |                                            |                                          |
|                       | Save changes?        |                                            |                                          |
|                       |                      | Save Changes Save as Con                   | /                                        |
|                       |                      | Care changes                               | ·                                        |
|                       |                      |                                            |                                          |
| Done                  |                      |                                            |                                          |

### 21.1.3 Creating the Virtual Hostname

To create a Virtual DNS entry, on the Juniper SA select the Authentication/Signing In/Sign-In Policies and then select New Page. Select the Authorization Only Access radio button for User type. Complete the following information:

Virtual Hostname: enter the DNS name that will point to the Swivel virtual or hardware appliance for the TURing image.

Example: turing.swivelsecure.com/

Backend URL: enter the protocol, IP address and port of the Swivel virtual or hardware appliance

Example for a Swivel virtual or hardware appliance: http://192.168.0.35:8443/\*

For a software only install see Software Only Installation

Authorization Server: select No Authorization

Role Option: Select a Role

Save the Changes

| <u>signing In</u> ><br>juniper.swivelsed | cure.com/                                                   |                                                                              |
|------------------------------------------|-------------------------------------------------------------|------------------------------------------------------------------------------|
| Save Changes                             |                                                             |                                                                              |
| User type:                               | C Users C Administrators C Aut                              | horization Only Access                                                       |
| Virtual Hostname:                        | juniper.swivelsecure.com/                                   | Clients connect to a virtual hostname on the                                 |
| Backend URL:                             | http://192.168.0.215:8443/*                                 | Required: Protocol, hostname and port of the Server paths are not supported. |
| Description:                             | Turing Proxy                                                |                                                                              |
| Authorization Server:                    | [No Authorization]                                          |                                                                              |
| Role Option:                             | AnonyRole  Not all role options will apply. See admin guide |                                                                              |
| Save changes?                            |                                                             |                                                                              |
| Save Changes                             |                                                             |                                                                              |

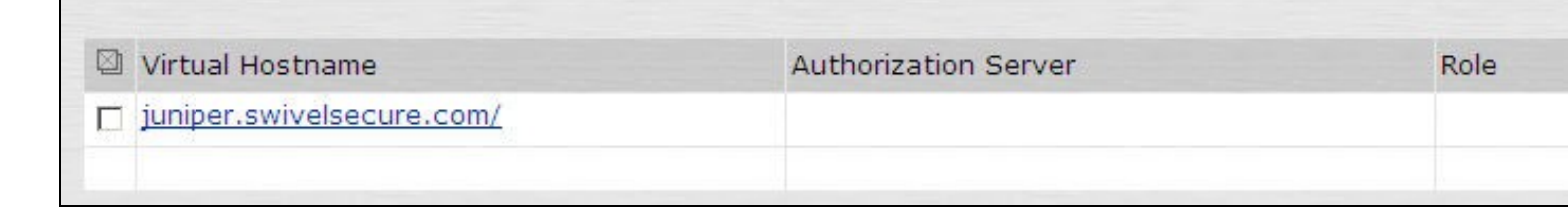

### 21.1.4 Verifying the Virtual DNS Entry

Swivel virtual or hardware appliance

From within the network verify the Swivel server is working using the below to generate a TURing image

http://<PINsafe appliance URL>:8443/proxy/SCImage?username=test

Then verify the external access using

https://<turing.mycompany.com>/proxy/SCImage?username=test

Software Install

For a software only install see Software Only Installation

Then verify the external access using

https://<turing.mycompany.com>/pinsafe/SCImage?username=test

# 21.2 Login Page Modifications for Single Channel Authentication and SMS On Demand

The sample pages provided by Juniper on the current version to be integrated, should always be used, as these are the supplied compatible pages and contain the latest updates and security features. To obtain these, login to the Juniper and select Signing-In, Sign-in pages, then click on Upload Custom Pages.

|                                                                                                    | e <b>r</b> °                                           |                   |
|----------------------------------------------------------------------------------------------------|--------------------------------------------------------|-------------------|
| Central Manager                                                                                                    |                                                        |                   |
| 🗏 System                                                                                                    |                                                        |                   |
| Status ><br>Configuration ><br>Network ><br>Clustering ><br>Log/Monitoring >                                                                                                    | Signing In Sign-in Policies Sign-in Pages              |                   |
| - Authentication                                                                                                    | New Page Upload Custom Pages Delete                    |                   |
| Signing In ><br>Endpoint Security ><br>Auth. Servers<br>Administrators<br>Admin Realms ><br>Admin Roles ><br>Users<br>User Realms ><br>User Roles ><br>Resource Profiles ><br>Resource Policies > | Sign-In Page Default Sign-In Page Meeting Sign-In Page | Tyı<br>Sta<br>Sta |
| Maintenance System Import/Export Push Config Archiving Troubleshooting                                                                                                    |                                                        |                   |

Click on the **Sample** and download the latest sample pages. This is a zip file, and any additional files or changes will need to be added back to the zip file with the original contents, to be uploaded again.

| Central Manager                                                                                                    |                    |
|----------------------------------------------------------------------------------------------------|--------------------|
| System         Status         Configuration         Network         Clustering         Log/Monitoring         Signing In         Signing In         Signing In         Signing In         Signing In         Signing In         Signing In         Signing In         Signing In | ages that<br>about |
| Auth. Servers Name:<br>Administrators Admin Realms                                                                                                    |                    |
| Admin Roles  Page Type:  Access  Meeting Users                                                                                                    |                    |
| User Realms  User Roles  Resource Profiles  Resource Policies  Upload Upload                                                                                                    |                    |
| Maintenance         System         Import/Export         Push Config         Archiving         Troubleshooting                                                                                                    |                    |

Using the sample login pages we can add the Swivel modified pages (see prerequisites), and change them to suit the integration requirements.

The configuration section within LoginPage.thtml should be edited to suit your environment as the below modifications.

### 21.2.1 Modifying the Login Page

OTC\_OPTION Controls how the TURing image will be displayed to the user

| Option  | Description                                                                         | Single channel Option | Dual Channel Option |
|---------|-------------------------------------------------------------------------------------|-----------------------|---------------------|
| image   | When the user tabs down from the username field, the TURing will automatically show | Y                     | N                   |
| button  | The login page will present a TURing button. Click the button to display the TURing | Y                     | Y                   |
| disable | No TURing image                                                                     | Y                     | Y                   |

### OTC\_RANDOM Displays a button on screen to refresh the TURing image

| Option | Description              | Single channel Option | Dual Channel Option |
|--------|--------------------------|-----------------------|---------------------|
| true   | Button will be displayed | Y                     | Y                   |
| false  | No button                | Y                     | Y                   |

### TURingImage URL for generating a TURing image

| Option          | Description                                                                    | Single channel Option | Dual Channel Option |
|-----------------|--------------------------------------------------------------------------------|-----------------------|---------------------|
| URL (see below) | Change the TURingImage value to reflect the IP address of the Swivel appliance | Υ                     | Y                   |

The URL may be one of the following:

#### Using Virtual DNS

#### Swivel appliance

https://virtual\_hostname/proxy/SCImage?username=";

#### Software install

http://virtual\_hostname/pinsafe/SCImage?username=";

• For a NAT or Public IP address

#### Swivel appliance

https://hostname:8443/proxy/SCImage?username=";

Software install

http://hostname:8080/pinsafe/SCImage?username=";

### 21.2.2 Modifying the Welcome Message

To customise login page welcome message, you must edit the LoginPage.thtml (and LoginPage-stdaln.thtml if using Network Connect):

Search and remove the following:

<% welcome FILTER verbatim %>

This references the first line of the Welcome message. E.g. change this to "Welcome to the"

Search and remove the following:

<% portal FILTER verbatim %>

This references the second line of the Welcome message. E.g. change this to "Swivel Secure Login Page"

### 21.2.3 Modifying the login for SMS Only requests

Swivel supports SMS on Demand, SMS in advance and SMS using Two Stage authentication. Where SMS on demand only, is used, the login page may be modified so that instead of generating a TURing image a SMS is sent to the user. Locate the following line:

https://virtual\_hostname/proxy/SCImage?username=";

and modify the SCImage?username=" to DCMessage?username=;

Example:

• Using Virtual DNS

Swivel appliance

https://virtual\_hostname/proxy/DCMessage?username=";

Software install

http://virtual\_hostname/pinsafe/DCMessage?username=";

• For a NAT or Public IP address

#### Swivel appliance

https://hostname:8443/proxy/DCMessage?username=";

For a software only install see Software Only Installation

### 21.2.4 Modifying the login button text

The login page button and link to Get Another Image may be modified.

To modify the login button text locate the text value='Turing' and replace the Turing with the required text.

To modify the Get another image? URL, locate the two instances of Get another image? and change the text as required.

## 21.2.5 Modifying the login for PINpad

The custom page for Pinpad, is available from here.

Follow the same instructions as above, but note the following:

- The zip file contains 3 additional images that need to go into the imgs folder of the Juniper custom login.
- OTC\_OPTION needs to be set to "pinpad", which it already is in the attached file.

• You need to set the value for *PinpadImage*, rather than *TURingImage* to match your own Swivel instance.

#### Example

var PinpadImage = "https://hostname:8443/pinsafe/SCImage?username=";

#### to

var PinpadImage = "https://hostname:8443/pinsafe/SCPinPad?username=";

### 21.2.6 Modifying the Login pages for Mobile Devices

Download the mobile modified pages that can be uploaded with any other modified pages to add Swivel authentication to the login.

Modify the file PageHeader-mobile-webkit.thtml, find the below line and change the link for the Swivel appliance as the standard login page above. var TURingImage = "https://pinsafe.company.com/proxy/SCImage?username=";

| Instant Virtual Ex   | ktranet 📑 🕯 🕈 🗟 EN       |  |
|----------------------|--------------------------|--|
| Instant Virtua       | l Extranet               |  |
| Please sign in to be | gin your secure session. |  |
| username             | test                     |  |
| password             | •••••                    |  |
| One-Time Code ••••   |                          |  |
| Turing               |                          |  |
| 1 2 3 4              | 5 6 7 8 9 0              |  |
| 10 /C /F             | ELYEAS                   |  |
| Get another image?   |                          |  |
|                      | Sign In                  |  |
|                      |                          |  |
|                      |                          |  |

### 21.2.7 Juniper Network Connect login page modification

The Juniper Network Connect can be started directly, and to customise the login page for Swivel authentication copy the login.thtml page to LoginPage-stdaln.thtml

| 🐥 Network Conn  | ect - Sign In                    |          |                                              | - <b>X</b> |
|-----------------|----------------------------------|----------|----------------------------------------------|------------|
| Tools           |                                  |          |                                              |            |
| Sign-in Page:   | https://juniper/swivelsecu       | e.com    | Go                                           |            |
| Swi             | VEL <sup>®</sup><br>on Solutions |          |                                              | *          |
| We              | lcome to t                       | he Swive | el Secure VPN                                |            |
| userna<br>passw | me ord                           |          | Please sign in to begin your secure session. |            |
| One-T<br>Code   | ime                              |          |                                              |            |
|                 | Sign In                          |          |                                              |            |
|                 |                                  |          |                                              |            |
|                 |                                  |          |                                              | -          |

Juniper Network Connect with TURing

| Network Connect - S                                                    | Sign In                                                 |              |                                                 | X |
|------------------------------------------------------------------------|---------------------------------------------------------|--------------|-------------------------------------------------|---|
| Tools                                                                  |                                                         |              |                                                 |   |
| Sign-in Page: http                                                     | s://juniper.swivelsecure.com                            | ➡ Go         |                                                 |   |
| Authentication So<br>Welco<br>username<br>password<br>One-Time<br>Code | Sign In<br>L 2 3 4 5<br>U B O E P<br>Get another image? | vivel Secure | Please sign in to begin<br>your secure session. | E |
|                                                                        |                                                         |              |                                                 | _ |

# 21.2.8 Uploading the Modified Page

Ensure all the modified files are included with the zip file to upload to the Swivel server. On the Juniper select Signing In/Sign-in Pages then click on Upload Custom Pages.

|                                                                        | er°                                       |
|------------------------------------------------------------------------|-------------------------------------------|
| Central Manager                                                        |                                           |
| - System                                                               |                                           |
| Status<br>Configuration<br>Network<br>Clustering                       | Signing In Sign-in Policies Sign-in Pages |
| Log/Monitoring →<br>- Authentication                                   | New Page Upload Custom Pages Delete       |
| Signing In →<br>Endpoint Security →<br>Auth. Servers                   | Sign-In Page Ty                           |
| Administrators                                                         | Meeting Sign-In Page Sta                  |
| User Realms                                                            |                                           |
| Maintenance System Import/Export Push Config Archiving Troubleshooting |                                           |
|                                                                        |                                           |

Enter a Name for the Custom page, then use Browse to find the location of the Templates file. Then click on the Upload Custom Pages, observe any errors that may occur.

| Central Manager                                                              |                                                                                                    |
|------------------------------------------------------------------------------|----------------------------------------------------------------------------------------------------|
| System Status Configuration Network Clustering Log/Monitoring Authentication | Signing In ><br>Upload Custom Sign-In Pages<br>Custom sign-in pages allow you to provide customized templates for various pages that<br>appear during the sign-in process. Refer to the documentation for information about<br>creating valid templates. |
| Signing In →<br>Endpoint Security →                                          | Sign-In Pages                                                                                                    |
| Auth. Servers<br>- Administrators                                            | Name: PINsafe                                                                                                    |
| Admin Realms →<br>Admin Roles →<br>■ Users                                   | Page Type: <ul> <li>Access</li> <li>Meeting</li> </ul>                                                                                                    |
| User Realms >><br>User Roles >><br>Resource Profiles >                       | Templates File: C:\Documents and Setting Browse<br>Zip file containing the custom templates and assets.                                                                                                    |
| Resource Policies >                                                          | Upload                                                                                                    |
| Maintenance System Import/Export Push Config Archiving Troubleshooting       | skip validation checks during upload                                                                                                    |

The new signing in page should be listed.

| Central Manager | Cent | al M | ana | ager |
|-----------------|------|------|-----|------|
|-----------------|------|------|-----|------|

| central Manager     |                                     |      |
|---------------------|-------------------------------------|------|
| - System            |                                     |      |
| Status +            | Signing In                          |      |
| Configuration +     |                                     |      |
| Network +           | Sign-in Policies Sign-in Pages      |      |
| Clustering >        |                                     |      |
| - Authentication    | New Page Upload Custom Pages Delete |      |
| Signing In          |                                     |      |
| Endpoint Security > | Sign-In Dage                        | Type |
| Auth. Servers       | Signan Page                         | Type |
| - Administrators    | PINsafe                             | Cust |
| Admin Realms →      | Default Sign-In Page                | Stan |
| Admin Roles 🔹 🕨     | Meeting Sign-In Page                | Stan |
| - Users             |                                     |      |
| User Realms →       |                                     |      |
| User Roles 🔹 🕨      |                                     |      |
| Resource Profiles > |                                     |      |
| Resource Policies > |                                     |      |
| - Maintenance       |                                     |      |
| System 🔸            |                                     |      |
| Import/Export >     |                                     |      |
| Push Config         |                                     |      |
| Archiving +         |                                     |      |
| Troubleshooting +   |                                     |      |
|                     |                                     |      |

# 22 Verifying the Installation

Navigate to the login page and verify that the page is as expected. Test a login using an OTC and verify the user can login with a correct OTC an fails with an incorrect OTC.

**Dual Channel Authentication** 

| SWIVEL®<br>Authentication Solutions |                                              |
|-------------------------------------|----------------------------------------------|
| Welcome to the                      | e Swivel Secure VPN                          |
| username                            | Please sign in to begin your secure session. |
| password                            |                                              |
| One-Time Code                       |                                              |
| Sign In                             |                                              |

Single Channel Authentication

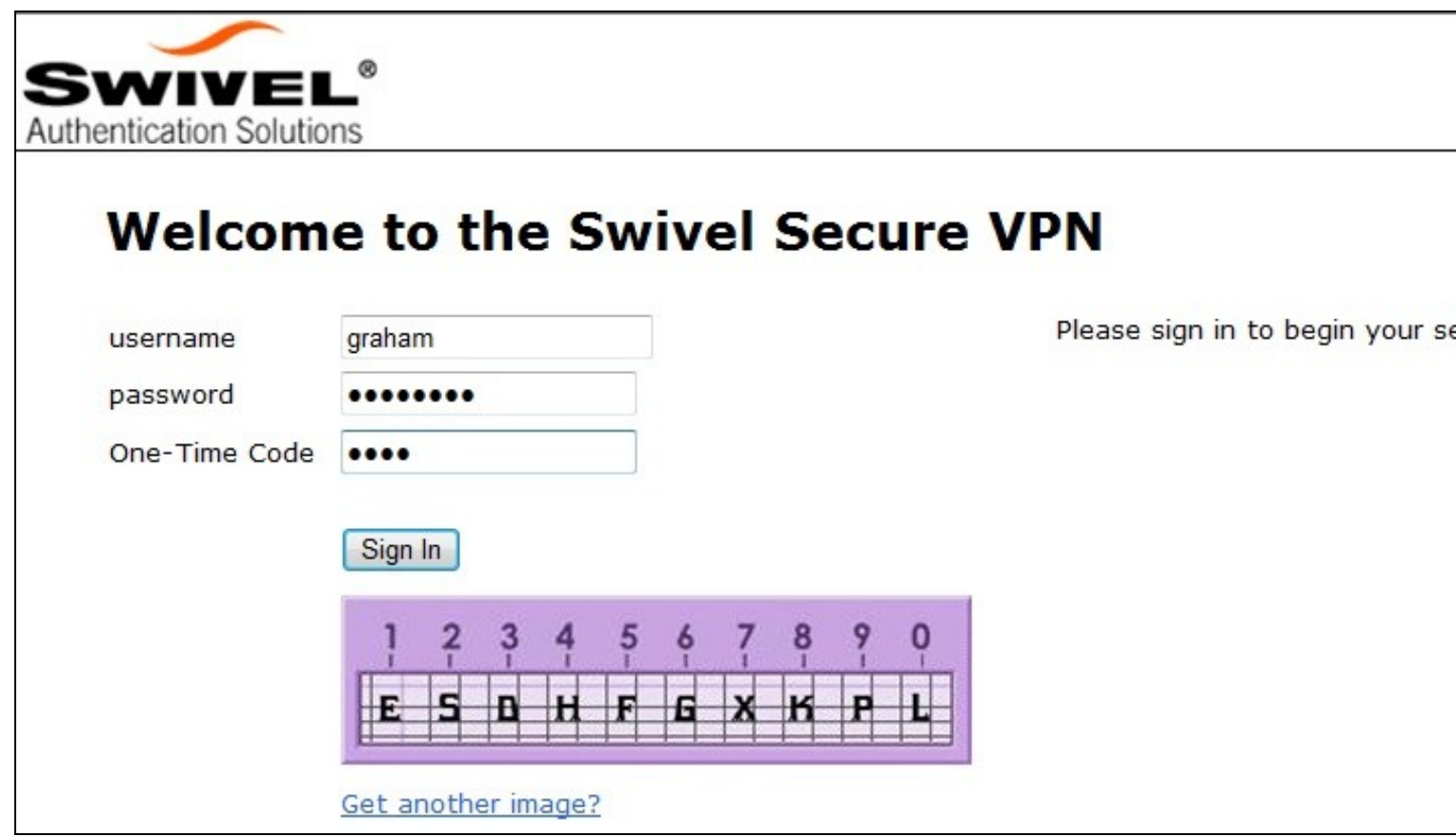

# 23 Uninstalling the Swivel Integration

To remove Swivel, remove the customised page, Swivel realm, and Swivel Policy.

# 24 Troubleshooting

Check the Swivel logs. If the Single Channel image is used then a 'session start' should be see for the username. RADIUS authentication requests should be seen for successful or failed login attempts.

Check the Juniper logs, look for user authentication requests.

If the TURing image is not visible, right click on the red cross and view the details of the image URL.

Copy and paste this URL into a separate web browser, observe any certificate errors.

| Welcome to the           |                                              |
|--------------------------|----------------------------------------------|
| Swivel Secure VPN        | Access Page                                  |
| username bob<br>password | Please sign in to begin your secure session. |
| Sign In                  |                                              |
| Turing                   |                                              |
| ×                        |                                              |

#### **Internal Certificate Authorities**

If an internal certificate authority is used, then the Single Channel image may not be accessible externally unless the client has installed the certificate as a trusted root certificate. Using a valid public certificate will remove this requirement.

#### domain\username is used instead of username

On the Juniper when USER is used then the domain name may be added in the authentication request to the Swivel instance in the form domain/username. When USERNAME is used then just the username is sent to the Juniper.

# 25 Known Issues and Limitations

"ExceededConcurrent.thtml" is not found in zip file.

Ensure that the file is present.

Make sure that the files are not located in a sub-directory within the zip folder

Select All of the files within the folder and then send to a zip folder

## 25.1 iPhone, iPad iOS automatic TURing image generation issue

The Onblur method in Javascript does not work in iOS, so a TURing button would need to be created to request the image after the username has been entered.

<a class="wide confirm buttonTxt" href="#" onclick="var frm = document.getElementById('frmLogin'); if (onFormSubmit()) { frm.submit(); }">Si

A modified login page is available here: iPad modified login page

### 25.2 Junos Pulse usability issue

Junos Pulse for SSL VPN: How to resolve usability issue (very small fonts and field size) with the VPN login screen on iPhone running iOS 7

# 25.3 Authentication fails after upgrading Swivel

In Swivel 3.8, the domain name was automatically removed for RADIUS authentication. However, this prevents authentication in cases where the domain\ prefix is required.

Assuming PINsafe is not the primary authentication, this can be worked around by changing the value passed to Swivel by the Juniper as <USERNAME>, rather than <USER>. This is in the Juniper settings for secondary authentication: "Username is predefined as".

# **26 Additional Information**

Custom sign-in pages for Pinpad can be found here.

# 27 Juniper SA 8.x Integration

# 28 Overview

Swivel can be integrated with the SA series of SSL VPN products, with the SA 2000 and higher products also allowing additional login page functionality. Creating additional login pages allow different authentication methods and test pages to be created with different functionality. Swivel can provide Two Factor authentication with SMS, Token, Mobile Phone Client and strong Single Channel Authentication TURing, Pinpad or in the Taskbar using RADIUS.

The SA 700 can be configured in a similar manner using RADIUS authentication except for the TURing image and other login page modifications.

For 6.x integration guide see Juniper SA 6.x Integration

For 7.x integration guide see Juniper SA 7.x Integration

It is also possible to configure Two Stage authentication whereby the user enters a username and AD Password and if correct the user can be sent a security string or OTC for Authentication. This can be combined with the Juniper Two Stage authentication to allow the AD Single Sign On (SSO) features. See Juniper Two Stage Challenge and Response.

# **29 Prerequisites**

Juniper 8.x

Swivel 3.x

Modified login pages can be downloaded below. Note that you don't need the included image files unless you are using Pinpad.

It is possible to access Juniper SSL VPN from all mobile devices, however additional pages need to be modified to support Swivel integration.

Mobile login pages can be downloaded below, and should be included if the Single channel images are required on mobile devices. NOTE: These have not been tested on version 8.

Where the Virtual DNS is to be used, a DNS entry that uses the same IP address of the external VPN is required. For example turing.swivelsecure.com would need to point to the same IP address as vpn.swivelsecure.com. Since the Juniper will be supporting at least two different host names, the SSL certificate on the Juniper must either be a wildcard certificate, or must include SANs (Subject Alternative Names) for all host names used.

# **30 File Downloads**

PINsafe modified pages

Swivel Mobile login pages

Modified pages for both PC and tablets. These files have been tested internally only, and do not currently work with PINpad on tablets. The main advantage is that you only need edit one file - swivel-header.thtml - to set the image URL for all devices.

# 31 Baseline

Juniper 8 Swivel 3.9.7

# 32 Architecture

A user receives their security string by their transport and enters the authentication information into the login page. The Juniper makes a RADIUS request against the Swivel server to verify the OTC. Usually the Juniper page also verifies the AD password is correct by verifying it against the AD server, in addition to the OTC.

# **33 Installation**

# 33.1 Swivel Configuration

## 33.1.1 Configuring the RADIUS server

On the Swivel Administration console configure the RADIUS Server and NAS, see RADIUS Configuration

### 33.1.2 Enabling Session creation with username

To allow the TURing image, Pinpad and other single channel images, under Server/Single Channel set Allow session request by username to Yes.

# 33.2 Setting up Swivel Dual Channel Transports

Used for SMS, see Transport Configuration

# 33.3 Juniper Integration

### 33.3.1 RADIUS Authentication Server Configuration

On the Juniper Server select Authentication Servers then select RADIUS Server from the drop down menu, and click on New Server.

| Central Manager                                                                                                    |                                                                                                    |                                                |  |  |
|----------------------------------------------------------------------------------------------------|----------------------------------------------------------------------------------------------------|------------------------------------------------|--|--|
| <ul> <li>System</li> <li>Status</li> <li>Configuration</li> <li>Network</li> <li>Clustering</li> <li>Log/Monitoring</li> <li>Clustering</li> <li>Log/Monitoring</li> <li>Authentication</li> <li>Signing In</li> <li>Endpoint Security</li> <li>Auth. Servers</li> <li>Admin Security</li> <li>Admin Realms</li> <li>Admin Roles</li> <li>User Realms</li> <li>User Roles</li> <li>Resource Profiles</li> <li>Resource Profiles</li> <li>Resource Policies</li> <li>Maintenance</li> <li>System</li> <li>Import/Export</li> <li>Push Config</li> <li>Archiving</li> <li>Troubleshooting</li> </ul> | Authentication Servers<br>New: (Select server type) New Server Delete<br>(Select server type)<br>NE Authentication<br>LDAP Server<br>ANIS Server<br>ACE Server<br>StedMinder Server<br>Certificate Server<br>SAML Server | Type<br>IVE Authenticatio<br>IVE Authenticatio |  |  |
|                                                                                                    |                                                                                                    |                                                |  |  |

The following information is required:

Name: A descriptive name for the RADIUS server

**RADIUS Server:** The Swivel server IP/Hostname (Use the Swivel server real IP address not the VIP, multiple servers can be defined as Primary and secondary servers).

Authentication Port: the port used to carry authentication information, by default 1812

Shared Secret: The shared secret that has been entered on the Swivel server

Accounting Port: the port used to carry accounting information, by default 1813

NAS-IP Address: the Juniper interface used for communication, usually left empty

Users authenticate using tokens or one-time passwords Ensure this box is ticked

Backup server, Enter the details of any additional Swivel servers which can be used for authentication.

| - System                                                           |                                                                                                    |               |                                                |
|--------------------------------------------------------------------|----------------------------------------------------------------------------------------------------|---------------|------------------------------------------------|
| Status >                                                           | Auth Servers > PINsafe                                                                                                    |               |                                                |
| Network +                                                          |                                                                                                    |               |                                                |
| Clustering >                                                       | Settings Users                                                                                                    |               |                                                |
| Log/Monitoring →                                                   |                                                                                                    |               |                                                |
| - Authentication                                                   |                                                                                                    | Terror a      |                                                |
| Signing In 🔶 🔸                                                     | Name:                                                                                                    | PINsafe       | Label to reference this server.                |
| Endpoint Security ►<br>Auth. Servers                               | Radius Server:                                                                                                    | 82.69.194.195 | Name or IP address                             |
| - Administrators                                                   | Authentication Port:                                                                                                    | 1812          |                                                |
| Admin Realms →<br>Admin Roles →                                    | Shared Secret:                                                                                                    | •••••         |                                                |
| - Users                                                            | Accounting Port:                                                                                                    | 1813          | Port used for Radius accounting, if applicable |
| User Realms →<br>User Roles →                                      | NAS-IP-Address:                                                                                                    |               | IP address                                     |
| Resource Profiles +                                                |                                                                                                    |               |                                                |
| Resource Policies >                                                | Timeout:                                                                                                    | 30 seconds    |                                                |
| - Maintenance                                                      |                                                                                                    |               |                                                |
| System >                                                           | Retries:                                                                                                    | U             |                                                |
| Import/Export ><br>Push Config<br>Archiving ><br>Troubleshooting > | Users authenticate using tokens or one-time passwords<br>Note: If you select this, IVE will send the user's authentication method as "token" if you use SAM<br>and this credential will not be used in automatic SSO to backend applications. |               |                                                |
|                                                                    | Backup server                                                                                                    |               |                                                |
|                                                                    | Radius Server:                                                                                                    |               | Name or IP address                             |
|                                                                    | Authentication Port:                                                                                                    |               |                                                |
|                                                                    | Shared Secret:                                                                                                    |               |                                                |
|                                                                    | Accounting Port:                                                                                                    |               | Port used for Radius accounting, if applicable |
|                                                                    | Radius accounting                                                                                                    |               |                                                |
|                                                                    | NAS-Identifier:                                                                                                    |               | Name of IVE as known to Radius                 |

### 33.3.2 Authentication Realm Configuration

Authentication realms determine which method of authentication will be used. On the Juniper select User Realms, and either create a new Realm with the New button or or modify an existing realm by clicking on it.

# Juniper\*

| Central Manager     |                                                                                                    |
|---------------------|----------------------------------------------------------------------------------------------------|
| 🗏 System            |                                                                                                    |
| Status 🔸            | User Authentication Realms                                                                               |
| Configuration >     |                                                                                                    |
| Network +           | New., Duplicate., Delete.,                                                                               |
| Clustering +        |                                                                                                    |
| Log/Monitoring >    |                                                                                                    |
| - Autnentication    |                                                                                                    |
| Signing In +        | Users                                                                                                    |
| Endpoint Security > |                                                                                                    |
| Auth. Servers       |                                                                                                    |
|                     | Authentication realms specify what server to use for authentication, how policies are assigned to users, |
| Admin Realms →      |                                                                                                    |
| Admin Roles >       |                                                                                                    |
| :-: Users           |                                                                                                    |
| User Realms →       |                                                                                                    |
| User Roles →        |                                                                                                    |
| Resource Profiles > |                                                                                                    |
| Resource Policies > |                                                                                                    |
| - Maintenance       |                                                                                                    |
| System >            |                                                                                                    |
| Import/Export >     |                                                                                                    |
| Push Config         |                                                                                                    |
| Archiving +         |                                                                                                    |
| Troubleshooting +   |                                                                                                    |
|                     |                                                                                                    |

### 33.3.3 Swivel as the Primary Authentication Server

Swivel can be configured as the only authentication method, the first or more usually configured as the secondary authentication server. By changing the Authentication device order on the Juniper, Swivel can be configured as the first authentication server, but you may lose some functionality of SSO to sign you into AD applications and services. The login page would also need to be modified to display the correct text.

To configure Swivel as the server select the Swivel server as the first listed Authentication Server.

#### 💽 Juniper° **Central Manager** System **New Authentication Realm** Status Configuration Network Clustering **PINsafe Realm** Label to reference Name: Log/Monitoring 1 Authentication Description: PINsafe OTC ~ Signing In Authentication Realm Endpoint Security > Auth. Servers Administrators When editing, start on the Role Mapping page Admin Realms Admin Roles Servers User Realms Specify the servers to use for authentication and authorization. To create or manage servers, see the User Roles . Resource Profiles > Resource Policies > Authentication: PINsafe Specify the server Maintenance Directory/Attribute: Same as above 🚿 Specify the server

| Dynamic policy evaluation |  |
|---------------------------|--|
| Save changes?             |  |
| Save Changes              |  |

None

Specify the server

## 33.3.4 Swivel as the Secondary Authentication Server

System

Import/Export

Troubleshooting >

Push Config Archiving ÷

Accounting:

Swivel can be configured as the only authentication method, or more usually configured as the secondary authentication server.

To configure Swivel as the server as a secondary authentication server cluck on the box Additional authentication server

Additional authentication server

| General Authentication Polic                                                 | cy Role Mapping                                                                                                    |                                                                     |
|------------------------------------------------------------------------------|----------------------------------------------------------------------------------------------------|---------------------------------------------------------------------|
| Name:                                                                        | PINsafe 2 stage authentic                                                                                                   | Label to re                                                         |
| Description:                                                                 | PINsafe 2 stage                                                                                                    |                                                                     |
|                                                                              | When editing, start on the Role I                                                                                           | Mapping page                                                        |
| Servers                                                                      |                                                                                                    |                                                                     |
| Specify the servers to use for authe                                         | ntication and authorization. To create or manage servers, s                                                                 | see the <u>Servers</u> page.                                        |
| Authentication:                                                              | AD-TEST-SERVER                                                                                                    | Specify the                                                         |
| Directory/Attribute:                                                         | Same as above 💌                                                                                                    | Specify the                                                         |
| Accounting:                                                                  | None                                                                                                    | Specify the                                                         |
| Additional authenticatio                                                     | n server                                                                                                    |                                                                     |
| You can specify an additional authe<br>are specified by the sign-in page), o | ntication server for single sign-on (SSO) purposes. The add<br>or they can be pre-defined below, in which case the user wil | ditional credentials can be spec<br>I not be prompted for the crede |
| Authentication #2:                                                           | pinsafe-demo 💌                                                                                                    |                                                                     |
| Username is:                                                                 | O specified by user on sign-in page                                                                                         | 9                                                                   |
|                                                                              | predefined as:                                                                                                    |                                                                     |
| Password is:                                                                 | <ul> <li>specified by user on sign-in page</li> </ul>                                                                       | 9                                                                   |
|                                                                              | O predefined as: PASSWORD>                                                                                                  |                                                                     |
|                                                                              | ☑ End session if authentication aga                                                                                         | ainst this server fails                                             |

Note when USERNAME is used then just the username is sent to the Juniper. When USER is used then the domain name may be added in the authentication request to the Swivel instance in the form domain\username.

USERNAME
# Additional authentication server

You can specify an additional authentication server for single sign-on (SSO) purposes. The additional credentials can be specified user on the sign-in page (the labels for these inputs are specified by the sign-in page), or they can be pre-defined below, which case the user will not be prompted for the credential.

| Authentication #2: | SwivelSecure -                                          |
|--------------------|---------------------------------------------------------|
| Username is:       | specified by user on sign-in page                       |
|                    | o predefined as: <username></username>                  |
| Password is:       | specified by user on sign-in page                       |
|                    | opredefined as: <password></password>                   |
|                    | End session if authentication against this server fails |

### USER

| Additional authentication                                                                                      | ion server                                                                                                    |
|----------------------------------------------------------------------------------------------------|----------------------------------------------------------------------------------------------------|
| You can specify an additional auth<br>the user on the sign-in page (the<br>which case the user will not be pro | nentication server for single sign-on (SSO) purposes. The additional credentials can be speci<br>labels for these inputs are specified by the sign-in page), or they can be pre-defined below,<br>ompted for the credential. |
| Authentication #2:                                                                                             | SwivelSecure -                                                                                                    |
| Username is:                                                                                                   | specified by user on sign-in page                                                                                                    |
|                                                                                                    | o predefined as:                                                                                                    |
| Password is:                                                                                                   | specified by user on sign-in page                                                                                                    |
|                                                                                                    | o predefined as: <password></password>                                                                                                    |
|                                                                                                    | End session if authentication against this server fails                                                                                                    |

|                                   | e <b>r</b> °                                                                                             |
|-----------------------------------|----------------------------------------------------------------------------------------------------|
| Central Manager                   |                                                                                                    |
| - System                          |                                                                                                    |
| Status >                          | User Authentication Realms                                                                               |
| Configuration +                   |                                                                                                    |
| Network +                         | New Duplicate Delete                                                                                     |
| Log/Monitoring                    |                                                                                                    |
| - Authentication                  | Authentication Realm                                                                                     |
| Signing In<br>Endpoint Security > | PINsafe Realm                                                                                            |
| - Administrators                  |                                                                                                    |
| Admin Roalms                      |                                                                                                    |
| Admin Roles                       | Authentication realms specify what server to use for authentication, how policies are assigned to users. |
| - Users                           |                                                                                                    |
| User Realms →                     |                                                                                                    |
| User Roles →                      |                                                                                                    |
| Resource Profiles >               |                                                                                                    |
| Resource Policies >               |                                                                                                    |
| - Maintenance                     |                                                                                                    |
| System >                          |                                                                                                    |
| Import/Export >                   |                                                                                                    |
| Push Config                       |                                                                                                    |
|                                   |                                                                                                    |
|                                   |                                                                                                    |

## 33.3.5 Juniper Sign-In Policy

The Policy associates a login URL to a login page and an authentication realm which will verify a users credentials. Swivel authentication can be applied to an existing authentication page or to a new possibly customised login page (see login page customisation).

To associate Swivel authentication to a signing in page, associate the realm with the required login page. On the Juniper select Signing-In/Sign-in Policies, then New URL.

| Central | Manager |
|---------|---------|
|         |         |

| - System            |                                          |                                                 |                  |
|---------------------|------------------------------------------|-------------------------------------------------|------------------|
| Status >            | Signing In                               |                                                 |                  |
| Configuration +     |                                          |                                                 |                  |
| Network +           | Sign-in Policies Sign-in Pages           |                                                 |                  |
| Clustering >        |                                          |                                                 |                  |
| Log/Monitoring >    |                                          |                                                 |                  |
| - Authentication    | Restrict access to administrator         | s only                                          |                  |
| Signing In 🔸        | Only administrator URLs will be access   | ible. Note that IVE Administrators can attemp   | t to sign in eve |
| Endpoint Security > |                                          |                                                 |                  |
| Auth. Servers       | Display multiple user sessions w         | arning notification                             |                  |
| - Administrators    | Check this option to notify users if the | ey are already logged in with another active se | ession. If the u |
| Admin Realms >      | terminated.                              |                                                 |                  |
| Admin Roles →       |                                          |                                                 |                  |
| - Users             | New URL Delete Enable                    | Disable 🔒 🖶                                     |                  |
| User Realms →       |                                          |                                                 |                  |
| User Roles →        |                                          |                                                 |                  |
| Resource Profiles > | Administrator URLs                       | Sign-In Page                                    | 1                |
| Resource Policies > | □ */admin/                               | Default Sign-In Page                            |                  |
| :-: Maintenance     |                                          | berdare orgin in rage                           |                  |
| System >            |                                          |                                                 |                  |
| Import/Export >     |                                          |                                                 |                  |
| Archiving           |                                          |                                                 |                  |
| Troubleshooting     | User URI s                               | Sign-In Page                                    |                  |
|                     |                                          |                                                 |                  |
|                     |                                          | Default Sign-In Page                            | -                |
|                     |                                          |                                                 |                  |
|                     |                                          |                                                 |                  |
|                     | Meeting URLs                             | Sign-In Page                                    |                  |
|                     | /meeting/                                | Meeting Sign-In Page                            |                  |
|                     |                                          |                                                 |                  |
|                     |                                          |                                                 |                  |
|                     |                                          |                                                 |                  |

Enter a name for the URL, and select a signing-in page (see details below for custom pages). Ensure Swivel is selected as an authentication realm.

| Central Manager                                                                                                    |                                                                                                    |
|----------------------------------------------------------------------------------------------------|----------------------------------------------------------------------------------------------------|
| System Status Configuration Network Clustering Log/Monitoring Authentication                                                                                                    | Save Changes                                                                                                    |
| Signing In ><br>Endpoint Security ><br>Auth. Servers<br>Auth. Servers<br>Administrators<br>Admin Realms ><br>Admin Roles ><br>User Realms ><br>User Roles ><br>Resource Profiles > | User type: ① Users ② Administrators ③ Meeting<br>Sign-in URL: */pinsafe<br>Description: PINsafe sign in Policy<br>Sign-in page: PINsafe<br>To create or manage pages, see <u>Sign-In pages</u> .<br>Meeting URL: */meeting/ ♥                                                                                                    |
| Resource Policies > Maintenance System > Import/Export > Push Config Archiving > Troubleshooting >                                                                                 | Authentication realm         Specify how to select an authentication realm when signing in.         • User types the realm name         The user must type the name of one of the available authentication realms.         • User picks from a list of authentication realms         The user must choose one of the following selected authentication realms when they sign in. If sign-in page will not display the list). To create or manage realms, see the User Authentication         Available realms:       Selected realms:         Users       Add ->         PINsafe Realm       Move Up         Move Down |

When complete the new Swivel policy should be listed.

# Central Manager

| - System                            |                   |                           |                                           |                   |
|-------------------------------------|-------------------|---------------------------|-------------------------------------------|-------------------|
| Status >                            | Signing In        |                           |                                           |                   |
| Configuration >                     |                   |                           |                                           |                   |
| Clustering +                        | Sign-in Policies  | Sign-in Pages             |                                           |                   |
| Log/Monitoring +                    |                   |                           |                                           |                   |
| - Authentication                    | Restrict acces    | s to administrators (     | only                                      |                   |
| Signing In →<br>Endpoint Security → | Only administrate | or URLs will be accessibl | e. Note that IVE Administrators can attem | pt to sign in eve |
| Auth. Servers                       | Display multiple  | e user sessions warr      | ning notification                         |                   |
| - Administrators                    | Check this option | to notify users if they a | are already logged in with another active | session. If the u |
| Admin Roles >                       | terminated.       |                           |                                           |                   |
| - Users                             | New URL           | elete Enable              | Disable 主 🖡                               |                   |
| User Realms →                       |                   |                           |                                           |                   |
| User Roles >                        |                   |                           |                                           |                   |
| Resource Profiles +                 | Administrator U   | JRLs                      | Sign-In Page                              | A                 |
| - Maintenance                       | */admin/          |                           | Default Sign-In Page                      | A                 |
| System ▶                            |                   |                           |                                           |                   |
| Import/Export >                     |                   |                           |                                           |                   |
| Archiving >                         |                   |                           |                                           |                   |
| Troubleshooting >                   | User URLs         |                           | Sign-In Page                              | A                 |
|                                     | <u>*/</u>         |                           | Default Sign-In Page                      | L                 |
|                                     | */pinsafe/        |                           | PINsafe                                   | A                 |
|                                     |                   |                           |                                           |                   |
|                                     |                   |                           |                                           |                   |
|                                     | Meeting URLs      |                           | Sign-In Page                              | A                 |
|                                     | /meeting/         |                           | Meeting Sign-In Page                      |                   |
|                                     |                   |                           |                                           |                   |
|                                     |                   |                           |                                           |                   |

# 34 Additional Installation Options

Swivel can provide additional authentication options including:

#### Challenge and Response

Single Channel Authentication Images

Dual Channel Image for Confirmed Messages

Security String Index Image for Multiple security strings

For ChangePIN integration see Juniper ChangePIN

Where an image is used it is requested by the client from the Swivel server, this can be done in a number of ways:

- Swivel on a public IP address
- Swivel behind a Network Address Translation/Port Address Translation
- Swivel behind a Proxy server
- Swivel behind a Juniper Virtual DNS Proxy

# 34.1 Creating a Virtual DNS Entry

If using the single channel authentication such as TURing, or SMS confirmed Images, or SMS on demand buttons, an external DNS entry is required that points to the same IP address as the Juniper SSL VPN.

Example:

Juniper SSL VPN vpn.mycompany.com IP 1.1.1.1 Turing Image turing.mycompany.com IP 1.1.1.1

Swivel Example:

Juniper SSL VPN vpn1.swivelsecure.com IP 1.1.1.1 Turing Image turing.swivelsecure.com IP 1.1.1.1

## 34.1.1 Creating a role for Virtual hostname

Create a role for the Virtual hostname. Then under User Roles/<role name>/Web/Bookmarks, the role does not need any web bookmarks, but under the Options, advanced settings set *Allow browsing untrusted SSL sites, and remove the option* to *Warn users about the certificate problems*.

| - System            |                                                                                                    |
|---------------------|----------------------------------------------------------------------------------------------------|
| Status +            | Roles >                                                                                             |
| Configuration >     | Pinsafe                                                                                             |
| Network >           |                                                                                                    |
| Clustering +        | General Web Files SAM Telnet/SSH Terminal Services Virtual Desktops                                 |
| IF-MAP Federation ► |                                                                                                    |
| Log/Monitoring →    | Bookmarks Options                                                                                   |
| - Authentication    |                                                                                                    |
| Sianina In →        | User can type URLs in the IVE browse bar                                                            |
| Endpoint Security > | Users can browse to sites by typing URLs on their bookmarks page. If disabled, users can s          |
| Auth. Servers       |                                                                                                    |
| - Administrators    | User can add bookmarks                                                                              |
| Admin Realms        | Users can add personal bookmarks                                                                    |
| Admin Roles         |                                                                                                    |
| Hears               | Mask hostnames while browsing                                                                       |
| :_: Users           | Conceals the actual server name in URLs while the user is browsing for protocols rewritten by       |
| User Realms →       |                                                                                                    |
| User Roles >        | <ul> <li>View advanced options</li> </ul>                                                           |
| Resource Profiles > |                                                                                                    |
| Resource Policies > | V Allow Java applets                                                                                |
| Junos Pulse >       | If Java applets are enabled, they will normally be modified to allow secure network connection      |
| - Maintenance       |                                                                                                    |
| System +            | Allow Flash content                                                                                 |
| Import/Export >     | If this option is enabled, Flash content will be modified to allow secure network connections.      |
| Push Config >       |                                                                                                    |
| Archiving >         | Persistent cookies                                                                                  |
| Troubleshooting >   | User preferences and application settings are sometimes stored in persistent cookies. To m          |
|                     |                                                                                                    |
|                     | Unrewritten pages open in new window                                                                |
|                     | With users access pages that are not rewritten (see the <u>selective tewriting</u> pointy page), yo |
|                     | Allow browsing untrusted CCI websites                                                               |
| /                   | Allow users to access web servers with problem certificates, or with certificates not issued by     |
|                     |                                                                                                    |
|                     | Warn users about the certificate problems                                                           |
|                     | Allow users to bypass warnings on a server-by-server basis                                          |
|                     |                                                                                                    |
|                     |                                                                                                    |
|                     | file:// URLs get rewritten so files can be downloaded using Windows file browsing.                  |
|                     |                                                                                                    |
|                     | Rowrite links in DDE files                                                                          |
|                     | Links in PDF files get rewritten so that they can be securely accessed through the gateway.         |
|                     |                                                                                                    |
|                     | HTTP Connection Timeout                                                                             |
|                     |                                                                                                    |
|                     | HTTP Connection Timeout: 240 Seconds 30 to 1800 seconds. This determine                             |
|                     |                                                                                                    |
|                     | Save changes?                                                                                       |
|                     | ouve changes.                                                                                       |
|                     | Save Changes                                                                                        |
|                     |                                                                                                    |

## 34.1.2 Creating an ACL for the Virtual hostname role

An ACL must be created on the Juniper SA to allow access to the Swivel server. For further information see [1]

A new policy and role may be required for this. Select Resource Policies/Web Access Policies/<Policy Name>/General, under Resources enter the Swivel internal address:

Example https://pinsafe.swivel.local:8443/proxy/\*

For Roles select Policy Applies to selected roles, add the required role to the selected roles.

For Actions select Allow Access.

| Junos Pulse Secure Acc | cess Service on ive2 |                                           |                                           |
|------------------------|----------------------|-------------------------------------------|-------------------------------------------|
| - System               |                      |                                           |                                           |
| Status +               | Web Access Policies  | >                                         |                                           |
| Configuration +        | Pinsafe              |                                           |                                           |
| Network >              |                      |                                           |                                           |
| Clustering +           | General Detail       | ed Rules                                  |                                           |
| IF-MAP Federation >    |                      |                                           |                                           |
| Log/Monitoring +       |                      |                                           |                                           |
| - Authentication       | * Name:              | Pinsafe                                   |                                           |
| Signing In →           | Description          |                                           |                                           |
| Endpoint Security >    | Description          |                                           | <u></u>                                   |
| Auth. Servers          |                      |                                           |                                           |
| - Administrators       |                      |                                           | -                                         |
| Admin Realms →         |                      |                                           |                                           |
| Admin Roles >          | Recourses            |                                           |                                           |
| - Users                | Kesources            |                                           |                                           |
| User Realms            |                      | Specify the resources for which this poli | cy applies, one per line. In order for yo |
| User Roles             |                      |                                           |                                           |
| Resource Profiles      | * Resources:         | https://pinsafe.                          | Examples:<br>http://* domain.com/pi       |
| Resource Policies +    |                      | ctrl.local:8443/proxy*                    | https://www.domain.com                    |
| lunos Pulse            |                      |                                           | 10.10.10/255.255.2                        |
| - Maintenance          |                      |                                           | ₹ 10.10.10.10/24:8000-9                   |
| maintenance            |                      |                                           |                                           |
| System +               | Roles                |                                           |                                           |
| Duch Confin            |                      |                                           |                                           |
| Archiving >            |                      | Policy applies to ALL roles               |                                           |
| Troubleshooting        |                      | Policy applies to SELECTED re             | bles                                      |
| Troubleshooting /      |                      |                                           |                                           |
|                        |                      | Policy applies to all roles OTF           | IER THAN those selected below             |
|                        |                      |                                           |                                           |
|                        |                      | Available roles:                          |                                           |
|                        |                      | Birds & Bees                              | <u>^</u>                                  |
|                        |                      |                                           |                                           |
|                        |                      |                                           |                                           |
|                        |                      |                                           |                                           |
|                        |                      |                                           |                                           |
|                        |                      |                                           |                                           |
|                        | Action               |                                           |                                           |
|                        |                      |                                           |                                           |
|                        |                      | Allow access                              |                                           |
|                        |                      | Deny access                               |                                           |
|                        |                      | Use Detailed Rules (see Detailed Rules)   | iled Rules page)                          |
|                        |                      |                                           | red reales page)                          |
|                        | Save changes?        |                                           |                                           |
|                        |                      |                                           |                                           |
|                        |                      | Save Changes Save as Co                   | ру                                        |
|                        |                      |                                           |                                           |
|                        |                      |                                           |                                           |

## 34.1.3 Creating the Virtual Hostname

To create a Virtual DNS entry, on the Juniper SA select the Authentication/Signing In/Sign-In Policies and then select New URL. Select the Authorization Only Access radio button for User type. Complete the following information:

Virtual Hostname: enter the DNS name that will point to the Swivel virtual or hardware appliance for the TURing image.

Example: turing.swivelsecure.com/

Backend URL: enter the protocol, IP address and port of the Swivel virtual or hardware appliance

Example for a Swivel virtual or hardware appliance: http://192.168.0.35:8443/\*

For a software only install see Software Only Installation

Authorization Server: select No Authorization

Role Option: Select a Role

Save the Changes

| <u>signing In</u> ><br>juniper.swivelsed | cure.com/                                                   |                                                                              |
|------------------------------------------|-------------------------------------------------------------|------------------------------------------------------------------------------|
| Save Changes                             |                                                             |                                                                              |
| User type:                               | C Users C Administrators C Auth                             | norization Only Access                                                       |
| Virtual Hostname:                        | juniper.swivelsecure.com/                                   | Clients connect to a virtual hostname on the                                 |
| Backend URL:                             | http://192.168.0.215:8443/*                                 | Required: Protocol, hostname and port of the Server paths are not supported. |
| Description:                             | Turing Proxy                                                |                                                                              |
| Authorization Server:                    | [No Authorization]                                          |                                                                              |
| Role Option:                             | AnonyRole Not all role options will apply. See admin guide. |                                                                              |
| Save changes?                            |                                                             |                                                                              |
| Save Changes                             |                                                             |                                                                              |

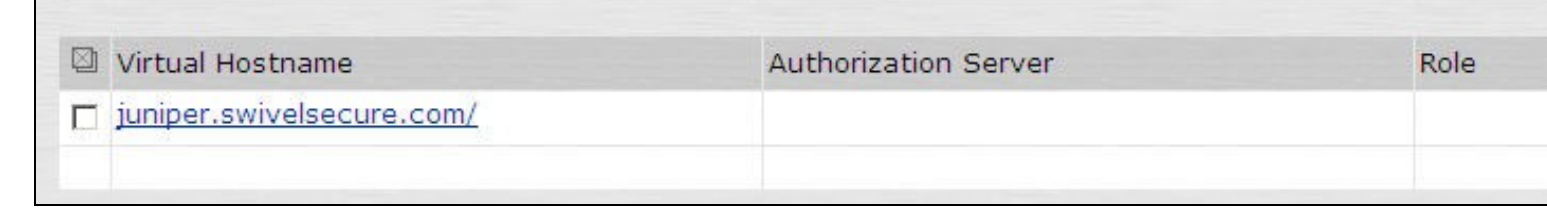

## 34.1.4 Verifying the Virtual DNS Entry

Swivel virtual or hardware appliance

From within the network verify the Swivel server is working using the below to generate a TURing image

http://<PINsafe appliance URL>:8443/proxy/SCImage?username=test

Then verify the external access using

#### Software Install

For a software only install see Software Only Installation

Then verify the external access using

https://<turing.mycompany.com>/pinsafe/SCImage?username=test

# 34.2 Login Page Modifications for Single Channel Authentication and SMS On Demand

The sample pages provided by Juniper on the current version to be integrated, should always be used, as these are the supplied compatible pages and contain the latest updates and security features. To obtain these, login to the Juniper and select Signing-In, Sign-in pages, then click on Upload Custom Pages.

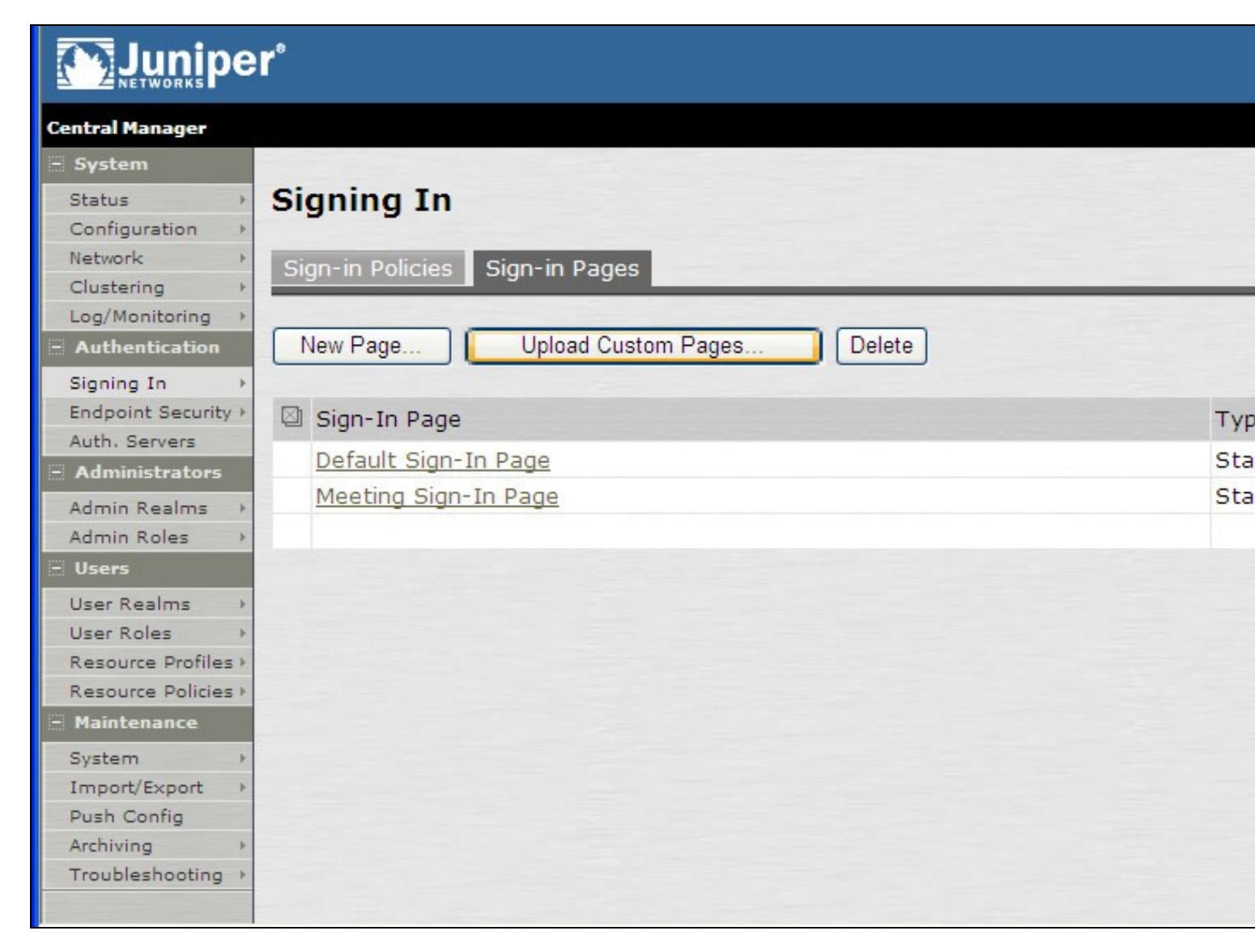

Click on the **Sample** and download the latest sample pages. This is a zip file, and any additional files or changes will need to be added back to the zip file with the original contents, to be uploaded again.

|     | linner   |
|-----|----------|
|     | JUIIIDEI |
| A 4 | NETWORKS |
|     | NETWORKS |

| Central Manager     |                                                                                       |  |  |
|---------------------|---------------------------------------------------------------------------------------|--|--|
| - System            |                                                                                       |  |  |
| Status >            | Signing In >                                                                          |  |  |
| Configuration +     | Upload Custom Sign-In Pages                                                           |  |  |
| Network >           |                                                                                       |  |  |
| Clustering +        | Custom sign-in pages allow you to provide customized templates for various pages that |  |  |
| Log/Monitoring >    | appear during the sign-in process. Refer to the documentation for information about   |  |  |
| - Authentication    | creating valid templates.                                                             |  |  |
| Signing In 🔶        | Sign-In Pages                                                                         |  |  |
| Endpoint Security + | Sign In Pages                                                                         |  |  |
| Auth. Servers       | Name:                                                                                 |  |  |
| - Administrators    |                                                                                       |  |  |
| Admin Realms >      | Label to reference the custom sign-in pages.                                          |  |  |
| Admin Roles >       | Base Type: Access O Meeting                                                           |  |  |
| - Users             | Page Type. O Access O Meeting                                                         |  |  |
| User Realms →       | Templates File:                                                                       |  |  |
| User Roles >        | Zin file containing the custom templates and assets                                   |  |  |
| Resource Profiles + | Lip nie containing the custom templates and assets.                                   |  |  |
| Resource Policies > | Upload                                                                                |  |  |
| - Maintenance       |                                                                                       |  |  |
| System +            | skip validation checks during upload                                                  |  |  |
| Import/Export >     |                                                                                       |  |  |
| Push Config         |                                                                                       |  |  |
| Archiving +         | Upload Custom Pages                                                                   |  |  |
| Troubleshooting >   |                                                                                       |  |  |
|                     |                                                                                       |  |  |
|                     |                                                                                       |  |  |

Using the sample login pages we can add the Swivel modified pages (see prerequisites), and change them to suit the integration requirements.

The configuration section within LoginPage.thtml should be edited to suit your environment as the below modifications.

If you are using the combined PC and tablet version, you should make these changes to swivel-header.thtml.

## 34.2.1 Modifying the Login Page

OTC\_OPTION Controls how the TURing image will be displayed to the user

| Option  | Description                                                                         | Single channel Option | Dual Channel Option |
|---------|-------------------------------------------------------------------------------------|-----------------------|---------------------|
| image   | When the user tabs down from the username field, the TURing will automatically show | Y                     | N                   |
| button  | The login page will present a TURing button. Click the button to display the TURing | Y                     | Y                   |
| disable | No TURing image                                                                     | Y                     | Y                   |

#### OTC\_RANDOM Displays a button on screen to refresh the TURing image

| Option | Description              | Single channel Option | Dual Channel Option |
|--------|--------------------------|-----------------------|---------------------|
| true   | Button will be displayed | Y                     | Y                   |
| false  | No button                | Y                     | Y                   |

#### TURingImage URL for generating a TURing image

| Option          | Description                                                                    | Single channel Option | Dual Channel Option |
|-----------------|--------------------------------------------------------------------------------|-----------------------|---------------------|
| URL (see below) | Change the TURingImage value to reflect the IP address of the Swivel appliance | Y                     | Y                   |

The URL may be one of the following:

#### Using Virtual DNS

#### Swivel appliance

https://virtual\_hostname/proxy/SCImage?username=";

#### Software install

http://virtual\_hostname/pinsafe/SCImage?username=";

• For a NAT or Public IP address

#### Swivel appliance

https://hostname:8443/proxy/SCImage?username=";

For a software only install see Software Only Installation

#### 34.2.2 Modifying the Welcome Message

To customise login page welcome message, you must edit the LoginPage.thtml (and LoginPage-stdaln.thtml if using Network Connect):

Search and remove the following:

<% welcome FILTER verbatim %>

This references the first line of the Welcome message. E.g. change this to "Welcome to the"

Search and remove the following:

<% portal FILTER verbatim %>

This references the second line of the Welcome message. E.g. change this to "Swivel Secure Login Page"

#### 34.2.3 Modifying the login for SMS Only requests

Swivel supports SMS on Demand, SMS in advance and SMS using Two Stage authentication. Where SMS on demand only, is used, the login page may be modified so that instead of generating a TURing image a SMS is sent to the user. Locate the following line:

https://virtual\_hostname/proxy/SCImage?username=";

and modify the SCImage?username=" to DCMessage?username=;

Example:

Using Virtual DNS

Swivel appliance

https://virtual\_hostname/proxy/DCMessage?username=";

Software install

http://virtual\_hostname/pinsafe/DCMessage?username=";

• For a NAT or Public IP address

Swivel appliance

https://hostname:8443/proxy/DCMessage?username=";

For a software only install see Software Only Installation

### 34.2.4 Modifying the login button text

The login page button and link to Get Another Image may be modified.

To modify the login button text locate the text value='Turing' and replace the Turing with the required text.

To modify the Get another image? URL, locate the two instances of Get another image? and change the text as required.

### 34.2.5 Modifying the login for PINpad

Customising for Pinpad can be done using the same custom pages as above. Follow the same instructions as above, except the following:

- The zip file contains 3 additional images that need to go into the *imgs* folder of the Juniper custom login.
- OTC\_OPTION needs to be set to "pinpad".
- You need to set the value for PinpadImage, rather than TURingImage to match your own Swivel instance.

Example

#### to

#### var PinpadImage = "https://hostname:8443/pinsafe/SCPinPad?username=";

#### 34.2.6 Modifying the Login pages for Mobile Devices

The prerequisites section contains the mobile modified pages that can be uploaded with any other modified pages to ad wivel authentication to the login. Modify the file PageHeader-mobile-webkit.thtml, find the below line and change the link for the Swivel appliance as the standard login page above. var TURingImage = "https://pinsafe.company.com/proxy/SCImage?username=";

| Instant Virtual Extranet 📑 🕴 🛜 🕫 🔚 |  |  |  |  |
|------------------------------------|--|--|--|--|
|                                    |  |  |  |  |
|                                    |  |  |  |  |
|                                    |  |  |  |  |
|                                    |  |  |  |  |
|                                    |  |  |  |  |
| =                                  |  |  |  |  |
|                                    |  |  |  |  |
|                                    |  |  |  |  |
|                                    |  |  |  |  |
|                                    |  |  |  |  |
| luring                             |  |  |  |  |
| 1 2 3 4 5 6 7 8 9 0                |  |  |  |  |
| 6 6 6 6 6 1 × F + F                |  |  |  |  |
|                                    |  |  |  |  |
| Get another image?                 |  |  |  |  |
| Sign In                            |  |  |  |  |
|                                    |  |  |  |  |
|                                    |  |  |  |  |
|                                    |  |  |  |  |

#### 34.2.7 Juniper Network Connect login page modification

The Juniper Network Connect can be started directly, and to customise the login page for Swivel authentication copy the login.thtml page to LoginPage-stdaln.thtml

| A Network Conn   | ect - Sign In                    |                                              |   |
|------------------|----------------------------------|----------------------------------------------|---|
| <u>T</u> ools    |                                  |                                              |   |
| Sign-in Page:    | https://juniper.swivelsecure.com | ▼ Go                                         |   |
| Swi              | VEL <sup>®</sup><br>on Solutions |                                              | * |
| We               | lcome to the Swive               | Secure VPN                                   |   |
| userna<br>passwo | ord                              | Please sign in to begin your secure session. |   |
| One-T<br>Code    | ime                              |                                              |   |
|                  | Sign In                          |                                              |   |
|                  |                                  |                                              |   |
|                  |                                  |                                              | * |

Juniper Network Connect with TURing

| Network Connect - S                                                    | Sign In                                                 |              |                                                 | X |
|------------------------------------------------------------------------|---------------------------------------------------------|--------------|-------------------------------------------------|---|
| Tools                                                                  |                                                         |              |                                                 |   |
| Sign-in Page: http                                                     | s://juniper.swivelsecure.com                            | ➡ Go         |                                                 |   |
| Authentication So<br>Welco<br>username<br>password<br>One-Time<br>Code | Sign In<br>L 2 3 4 5<br>U B O E P<br>Get another image? | vivel Secure | Please sign in to begin<br>your secure session. | E |
|                                                                        |                                                         |              |                                                 | _ |

## 34.2.8 Uploading the Modified Page

Ensure all the modified files are included with the zip file to upload to the Swivel server. On the Juniper select Signing In/Sign-in Pages then click on Upload Custom Pages.

| Central Manager                                                                                                    |                                                                                         |  |  |
|----------------------------------------------------------------------------------------------------|-----------------------------------------------------------------------------------------|--|--|
| <ul> <li>System</li> <li>Status</li> <li>Configuration</li> <li>Network</li> <li>Clustering</li> <li>Log/Monitoring</li> <li>Authentication</li> <li>Signing In</li> </ul> | Signing In Sign-in Policies Sign-in Pages New Page Upload Custom Pages Delete           |  |  |
| Endpoint Security ><br>Auth. Servers<br>Administrators                                                                                                    | Sign-In Page     Ty       Default Sign-In Page     St       Meeting Sign-In Page     St |  |  |
| Admin Roles >                                                                                                    |                                                                                         |  |  |
| User Realms  User Roles  Resource Profiles  Resource Policies  Naintonance                                                                                                 |                                                                                         |  |  |
| System ><br>Import/Export ><br>Push Config<br>Archiving ><br>Troubleshooting >                                                                                             |                                                                                         |  |  |

Enter a Name for the Custom page, then use Browse to find the location of the Templates file. Then click on the Upload Custom Pages, observe any errors that may occur.

| Central Manager                                                              |                                                                                                    |
|------------------------------------------------------------------------------|----------------------------------------------------------------------------------------------------|
| System Status Configuration Network Clustering Log/Monitoring Authentication | Signing In ><br>Upload Custom Sign-In Pages<br>Custom sign-in pages allow you to provide customized templates for various pages that<br>appear during the sign-in process. Refer to the documentation for information about<br>creating valid templates. |
| Signing In →<br>Endpoint Security →                                          | Sign-In Pages                                                                                                    |
| Auth. Servers<br>- Administrators                                            | Name: PINsafe                                                                                                    |
| Admin Realms →<br>Admin Roles →<br>■ Users                                   | Page Type: <ul> <li>Access</li> <li>Meeting</li> </ul>                                                                                                    |
| User Realms >><br>User Roles >><br>Resource Profiles >                       | Templates File: C:\Documents and Setting Browse<br>Zip file containing the custom templates and assets.                                                                                                    |
| Resource Policies >                                                          | Upload                                                                                                    |
| Maintenance System Import/Export Push Config Archiving Troubleshooting       | skip validation checks during upload                                                                                                    |

The new signing in page should be listed.

| Central Manager | Cent | al M | ana | ager |
|-----------------|------|------|-----|------|
|-----------------|------|------|-----|------|

| central Manager     |                                     |      |
|---------------------|-------------------------------------|------|
| - System            |                                     |      |
| Status +            | Signing In                          |      |
| Configuration +     |                                     |      |
| Network +           | Sign-in Policies Sign-in Pages      |      |
| Clustering >        |                                     |      |
| - Authentication    | New Page Upload Custom Pages Delete |      |
| Signing In          |                                     |      |
| Endpoint Security > | Sign-In Dage                        | Type |
| Auth. Servers       | Signan Page                         | Type |
| - Administrators    | PINsafe                             | Cust |
| Admin Realms →      | Default Sign-In Page                | Stan |
| Admin Roles 🔹 🕨     | Meeting Sign-In Page                | Stan |
| - Users             |                                     |      |
| User Realms →       |                                     |      |
| User Roles 🔹 🕨      |                                     |      |
| Resource Profiles > |                                     |      |
| Resource Policies > |                                     |      |
| - Maintenance       |                                     |      |
| System >            |                                     |      |
| Import/Export +     |                                     |      |
| Push Config         |                                     |      |
| Archiving +         |                                     |      |
| Troubleshooting +   |                                     |      |
|                     |                                     |      |

# 35 Verifying the Installation

Navigate to the login page and verify that the page is as expected. Test a login using an OTC and verify the user can login with a correct OTC an fails with an incorrect OTC.

**Dual Channel Authentication** 

| SWIVEL®<br>Authentication Solutions   |                                              |
|---------------------------------------|----------------------------------------------|
| Welcome to the                        | e Swivel Secure VPN                          |
| username<br>password<br>One-Time Code | Please sign in to begin your secure session. |
| Sign In                               |                                              |

Single Channel Authentication

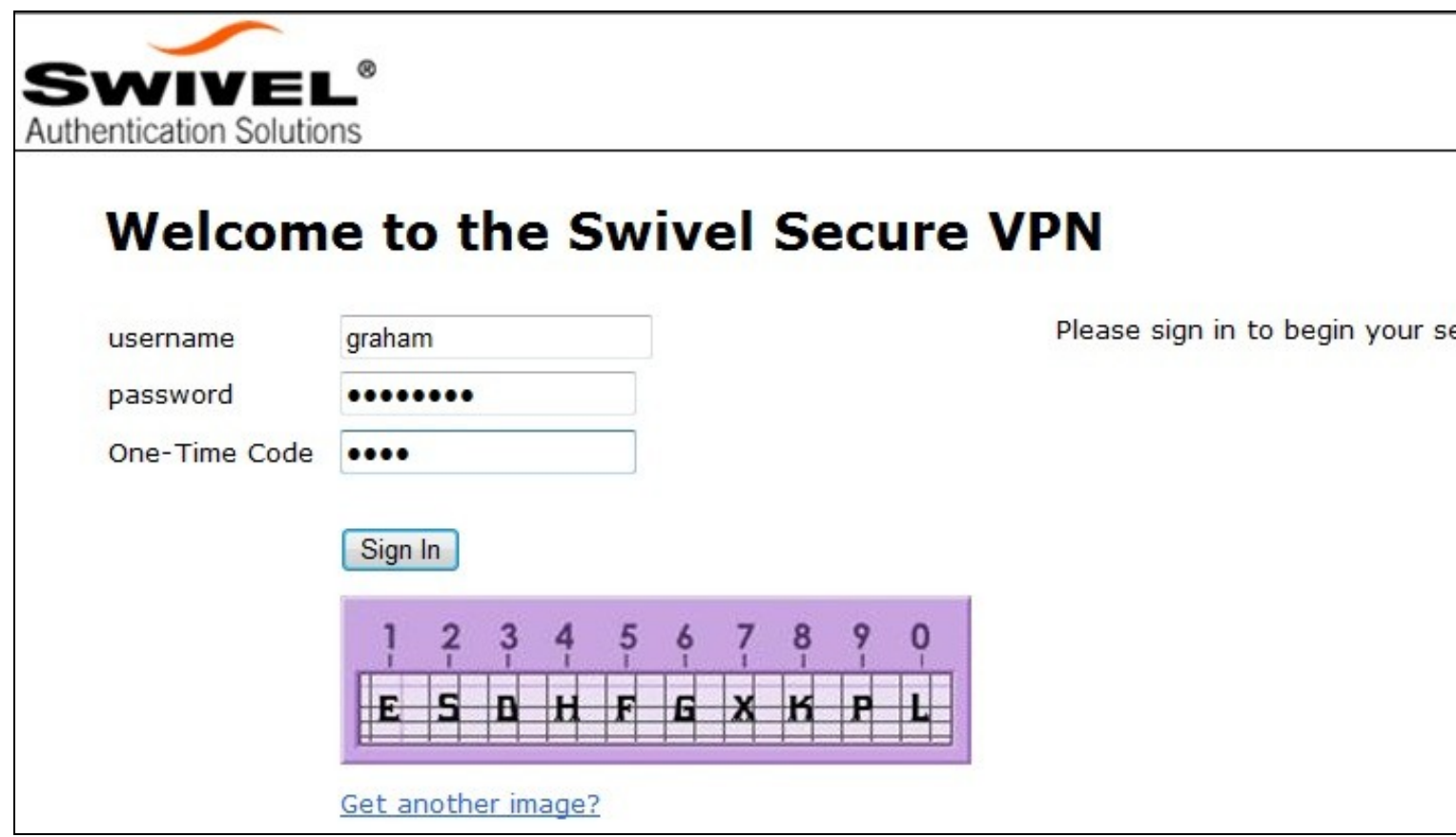

# 36 Uninstalling the Swivel Integration

To remove Swivel, remove the customised page, Swivel realm, and Swivel Policy.

# **37 Troubleshooting**

Check the Swivel logs. If the Single Channel image is used then a 'session start' should be see for the username. RADIUS authentication requests should be seen for successful or failed login attempts.

Check the Juniper logs, look for user authentication requests.

If the TURing image is not visible, right click on the red cross and view the details of the image URL.

Copy and paste this URL into a separate web browser, observe any certificate errors.

| Welcome to the    |                                              |
|-------------------|----------------------------------------------|
| Swivel Secure VPN | Access Page                                  |
| username bob      | Please sign in to begin your secure session. |
| password          |                                              |
| Sign In           |                                              |
| Turing            |                                              |
| ×                 |                                              |

#### **Internal Certificate Authorities**

If an internal certificate authority is used, then the Single Channel image may not be accessible externally unless the client has installed the certificate as a trusted root certificate. Using a valid public certificate will remove this requirement.

#### domain\username is used instead of username

On the Juniper when USER is used then the domain name may be added in the authentication request to the Swivel instance in the form domain/username. When USERNAME is used then just the username is sent to the Juniper.

# 38 Known Issues and Limitations

"ExceededConcurrent.thtml" is not found in zip file.

Ensure that the file is present.

Make sure that the files are not located in a sub-directory within the zip folder

Select All of the files within the folder and then send to a zip folder

## 38.1 iPhone, iPad iOS automatic TURing image generation issue

The Onblur method in Javascript does not work in iOS, so a TURing button would need to be created to request the image after the username has been entered.

<a class="wide confirm buttonTxt" href="#" onclick="var frm = document.getElementById('frmLogin'); if (onFormSubmit()) { frm.submit(); }">Si

A modified login page is available here: iPad modified login page

# 38.2 Authentication fails after upgrading Swivel

In Swivel 3.8, the domain name was automatically removed for RADIUS authentication. However, this prevents authentication in cases where the domain\ prefix is required.

Assuming PINsafe is not the primary authentication, this can be worked around by changing the value passed to Swivel by the Juniper as <USERNAME>, rather than <USER>. This is in the Juniper settings for secondary authentication: "Username is predefined as".

# **39 Additional Information**

Custom sign-in pages for Pinpad can be found here.

# 40 Category:Juniper VPN